## УТВЕРЖДАЮ

Заместитель директора по инновациям ФГХЛ «ВНИИОФИ» И.С. Филимонов WHATAPHOE TIPE CKWA MHO M.III. ₩<u>03</u> » 2019 г. 12

Государственная система обеспечения единства измерений

Дефектоскопы внутритрубные комбинированные ультразвуковые

#### Методика поверки

МП 063.Д4-19

Главный метролог ФГУП «ВНИИОФИ» С.Н. Негода « 03» /2 2019 г.

Главный научный сотрудник ФГУП «ВНИИОФИ» В.Н. Крутиков 2019 г.

Москва 2019 г.

| 1 ОБЛАСТЬ ПРИМЕНЕНИЯ.                                                     | 3  |
|---------------------------------------------------------------------------|----|
| 2 ОПЕРАЦИИ ПОВЕРКИ                                                        | 3  |
| 3 СРЕДСТВА ПОВЕРКИ                                                        | 3  |
| 4 ТРЕБОВАНИЯ К КВАЛИФИКАЦИИ ПОВЕРИТЕЛЕЙ                                   | 5  |
| 5 ТРЕБОВАНИЯ БЕЗОПАСНОСТИ                                                 | 5  |
| 6 УСЛОВИЯ ПОВЕРКИ                                                         | 5  |
| 7 ПОДГОТОВКА К ПОВЕРКЕ                                                    | 5  |
| 8 ПРОВЕДЕНИЕ ПОВЕРКИ                                                      | 6  |
| 9 ОФОРМЛЕНИЕ РЕЗУЛЬТАТОВ ПОВЕРКИ                                          | 30 |
| Приложение А Форма протокола поверки (Рекомендуемое)                      | 31 |
| Приложение Б Приспособление для УЗК (Рекомендуемое)                       | 32 |
| Приложение В Принципиальная схема согласующего устройства (Рекомендуемое) | 33 |

### 1 ОБЛАСТЬ ПРИМЕНЕНИЯ

Настоящая методика поверки распространяется на дефектоскопы внутритрубные комбинированные ультразвуковые (далее по тексту - дефектоскопы), предназначенные для измерений координат дефектов (вдоль оси трубы), измерения толщин стенок трубопроводов УЗК методом, измерения времени отражения эхо-сигнала и измерения амплитуды эхо-сигнала при проведении внутритрубного диагностирования и устанавливает методы и средства их первичной и периодических поверок.

Интервал между поверками - 1 год.

#### 2 ОПЕРАЦИИ ПОВЕРКИ

2.1 При проведении первичной и периодической поверки должны выполняться операции, указанные в таблице 1.

| аолица 1 - Операции первичной и периодической п | периодической поверок |
|-------------------------------------------------|-----------------------|
|-------------------------------------------------|-----------------------|

| N⁰  | Наименование операции                                     | Номер пункта |
|-----|-----------------------------------------------------------|--------------|
| п/п |                                                           | методики     |
|     |                                                           | поверки      |
| 1   | Внешний осмотр                                            | 8.1          |
| 2   | Проверка идентификации программного обеспечения           | 8.2          |
| 3   | Опробование                                               | 8.3          |
| 4   | Определение метрологических характеристик                 | 8.4          |
| 5   | Определение диапазона и расчет абсолютной погрешности     | 8.4.1        |
|     | измерений координат дефекта (вдоль оси трубы)             |              |
| 6   | Определение диапазона и расчет абсолютной погрешности     | 8.4.2        |
|     | измерений толщины стенки трубопровода ультразвуковым (УЗ) |              |
|     | методом                                                   |              |
| 7   | Определение диапазона и расчет абсолютной погрешности     | 8.4.3        |
|     | измерений времени отражения эхо-сигнала                   |              |
| 8   | Определение диапазона и расчет абсолютной погрешности     | 8.4.4        |
|     | измерений амплитуды эхо-сигнала                           |              |

2.2 Поверку средств измерений осуществляют аккредитованные в установленном порядке в области обеспечения единства измерений юридические лица и индивидуальные предприниматели.

2.3 Поверку по пунктам 8.4.2 – 8.4.4 проводить для максимального типоразмера дефектоскопа.

2.4 Поверка дефектоскопа прекращается в случае получения отрицательного результата при проведении хотя бы одной из операций, а дефектоскоп признают не прошедшим поверку.

#### З СРЕДСТВА ПОВЕРКИ

3.1 Рекомендуемые средства поверки указаны в таблице 2.

# Таблица 2 – Средства поверки

| Номер                                                              | Наименование средства измерения или вспомогательного оборудования,                  |  |  |  |  |
|--------------------------------------------------------------------|-------------------------------------------------------------------------------------|--|--|--|--|
| пункта                                                             | номер документа, регламентирующего технические требования к средству,               |  |  |  |  |
| (раздела)                                                          | разряд по государственной поверочной схеме и (или) метрологические и                |  |  |  |  |
| методики                                                           | основные технические характеристики                                                 |  |  |  |  |
| поверки                                                            |                                                                                     |  |  |  |  |
| 8.4.3                                                              | Осциллограф цифровой TDS2012В (далее осциллограф).                                  |  |  |  |  |
| 8.4.4                                                              | Госреестр № 32618-06                                                                |  |  |  |  |
|                                                                    | Диапазон измеряемых размахов напряжений импульсных радиосигналов от                 |  |  |  |  |
|                                                                    | 10 мВ до 400 В (с делителем 1:10). Пределы допускаемой относительной                |  |  |  |  |
|                                                                    | погрешности измерения амплитуд сигналов для коэффициентов отклонения                |  |  |  |  |
|                                                                    | от 10 мВ/дел до 5 В/дел ± 3 %.                                                      |  |  |  |  |
| 8.4.3                                                              | Генератор сигналов сложной формы AFG3022 (далее генератор).                         |  |  |  |  |
| 8.4.4                                                              | Госреестр № 32620-06                                                                |  |  |  |  |
|                                                                    | Диапазон частот синусоидального сигнала от 1 мГц до 25 МГц, пределы                 |  |  |  |  |
|                                                                    | допускаемой относительной погрешности установки частоты ± 1 ppm.                    |  |  |  |  |
|                                                                    | Диапазон устанавливаемых амплитуд от 10 мВ до 10 В. Пределы                         |  |  |  |  |
|                                                                    | допускаемой абсолютной погрешности установки амплитуды ± (1 % от                    |  |  |  |  |
| 0.1.1                                                              | величины + 1 мВ)                                                                    |  |  |  |  |
| 8.4.4                                                              | Магазин затуханий МЗ-50-2. (далее магазин затуханий)                                |  |  |  |  |
|                                                                    | $\frac{1}{10} \text{ ocpeectr } N_{2} 5/83-76$                                      |  |  |  |  |
|                                                                    | $\mu$ ианазон частот: от 0,5 до 15 МI ц. декады: 4x10 дь, 11x1 дь, 11x0,1 дь, 0-    |  |  |  |  |
| •                                                                  | 40-70 дв. Ассолютная погрешность разностного затухания на постоянном $(0.1, 0.4)$ - |  |  |  |  |
| <u> </u>                                                           | Токе: $\pm (0,03 - 0,23)$ дв; на переменном токе: $\pm (0,1 - 0,4)$ дв              |  |  |  |  |
| 0.4.1                                                              | Плангенциркуль шцц-і (далее штангенциркуль).                                        |  |  |  |  |
|                                                                    | Пианазон измерений ллины от 0 до 250 мм. Шаг лискретности цифрового                 |  |  |  |  |
|                                                                    | отсчетного устройства 0.01 мм. Пределы допускаемой абсолютной                       |  |  |  |  |
|                                                                    | погрешности измерений длины ± 0.04 мм                                               |  |  |  |  |
| 8.4.2                                                              | Комплект образцовых ультразвуковых мер толшины КМТ176М-1.                           |  |  |  |  |
| Госреестр № 6578-78                                                |                                                                                     |  |  |  |  |
|                                                                    | Диапазон толшин мер от 1 до 300 мм. Относительная погрешность                       |  |  |  |  |
| аттестации по эквивалентной ультразвуковой толщине от 0,3 до 0,7 с |                                                                                     |  |  |  |  |
| 8.3                                                                | Толщиномер ультразвуковой 45MG (далее – толщиномер)                                 |  |  |  |  |
|                                                                    | (рег. № 54886-13)                                                                   |  |  |  |  |
|                                                                    | Диапазон измерений толщины от 0,5 до 300,0 мм, пределы допускаемой                  |  |  |  |  |
|                                                                    | абсолютной погрешности измерения толщины ± 0,1 мм                                   |  |  |  |  |
| 8.3                                                                | Дальномер лазерный Leica DISTO X310 (далее дальномер).                              |  |  |  |  |
|                                                                    | Госреестр № 55021-13                                                                |  |  |  |  |
|                                                                    | Диапазон измерения расстояний от 0,05 до 120,00 м. Допускаемая СКП                  |  |  |  |  |
|                                                                    | измерения расстояний ± 1,0 мм (в диапазоне до 10 м),                                |  |  |  |  |
|                                                                    | ± (1,0 + 1 мм/м) мм (в диапазоне от 10 до 30 м),                                    |  |  |  |  |
|                                                                    | ± (1,0 + 15 мм/м) мм (в диапазоне более 30 м)                                       |  |  |  |  |
| Вспомогател                                                        | Вспомогательное оборудование                                                        |  |  |  |  |
| 8.3                                                                | Полигон АО «Транснефть-Диаскан»                                                     |  |  |  |  |
| 8.3                                                                | Комплект мер моделей дефектов КМ0001.                                               |  |  |  |  |
|                                                                    | 1 ocpeectp № 68/65-1/                                                               |  |  |  |  |
|                                                                    | Меры моделей дефектов:                                                              |  |  |  |  |
|                                                                    | ФВ /20-8.2-2/ – мера моделей дефектов – фланцевая вставка,                          |  |  |  |  |

|       | (диапазон воспроизведения толщины стенки меры от 9,8 до 25,5 мм,      |  |  |  |  |
|-------|-----------------------------------------------------------------------|--|--|--|--|
|       | абсолютная погрешность воспроизведения толщины стенки меры ± 0,3 мм); |  |  |  |  |
|       | ФВ 1220-8.2-44 – мера моделей дефектов – фланцевая вставка,           |  |  |  |  |
|       | (диапазон воспроизведения толщины стенки меры от 11,0 до 26,8 мм,     |  |  |  |  |
|       | абсолютная погрешность воспроизведения толщины стенки меры ± 0,3 мм). |  |  |  |  |
| 8.3   | ФВ 720-8.2-28 – фланцевая вставка,                                    |  |  |  |  |
|       | секция Р0129-1 – толщина стенки 7,0 мм                                |  |  |  |  |
| 8.4.3 | Источник питания постоянного тока БП5-50 (далее источник питания)     |  |  |  |  |
|       | Номинальное выходное напряжение от 1 до 299 В. Нестабильность         |  |  |  |  |
|       | выходного напряжения ± 1 %                                            |  |  |  |  |

3.2 Допускается применение аналогичных средств поверки, обеспечивающих определение метрологических характеристик поверяемых дефектоскопов с требуемой точностью.

3.3 Средства поверки должны быть поверены и (или) аттестованы в установленном порядке.

## 4 ТРЕБОВАНИЯ К КВАЛИФИКАЦИИ ПОВЕРИТЕЛЕЙ

К проведению поверки допускаются лица:

изучившие настоящую методику поверки и руководство по эксплуатации дефектоскопов;

- прошедшие обучение на право проведения поверки по требуемому виду измерений.

# 5 ТРЕБОВАНИЯ БЕЗОПАСНОСТИ

5.1 Работа с дефектоскопами и средствами поверки должна проводиться согласно требованиям безопасности, указанным в нормативно-технической и эксплуатационной документации на дефектоскоп и средства поверки.

5.2 При проведении поверки должны быть соблюдены требования безопасности согласно ГОСТ 12.3.019-80.

## 6 УСЛОВИЯ ПОВЕРКИ

6.1 При проведении поверки должны соблюдаться следующие требования:

|   | • •                                                 |                   |
|---|-----------------------------------------------------|-------------------|
| - | температура окружающего воздуха, °С:                | $20 \pm 5;$       |
| _ | относительная влажность воздуха, %, не более        | 80;               |
| - | атмосферное давление, кПа                           | $100 \pm 4;$      |
| _ | напряжение переменного тока, В                      | $220^{+20}$ -120; |
| - | частота переменного тока, Гц                        | $50^{+13}$ -3.    |
|   | Поверка по пунктам 8.3.5 - 8.3.6; 8.4.2.5 - 8.4.2.6 | методики по       |
|   |                                                     |                   |

Поверка по пунктам 8.3.5 – 8.3.6; 8.4.2.5 – 8.4.2.6 методики поверки допускается проводить при следующих климатических условиях:

| - | температура окружающей среды, °С:            | от - 10 до + 50; |
|---|----------------------------------------------|------------------|
| - | относительная влажность воздуха, %, не более | 80;              |
| _ | атмосферное давление, кПа;                   | $100 \pm 4.$     |

#### 7 ПОДГОТОВКА К ПОВЕРКЕ

7.1 Если дефектоскопы и средства поверки до начала измерений находились в климатических условиях, отличающихся от указанных в п. 6.1, то их выдерживают при этих условиях не менее часа, или времени, указанного в эксплуатационной документации.

7.2 Перед проведением поверки, средства поверки и дефектоскопы подготовить к работе в соответствии с руководством по эксплуатации средств поверки и руководством по эксплуатации дефектоскопов.

## 8 ПРОВЕДЕНИЕ ПОВЕРКИ

#### 8.1 Внешний осмотр

8.1.1 Внешним осмотром дефектоскопа должно быть установлено:

- наличие маркировки, подтверждающей тип и заводской номер;
- соответствие дефектоскопов требованиям эксплуатационной документации;
- отсутствие на наружных поверхностях дефектоскопа повреждений, влияющих на его работоспособность, и загрязнений, препятствующих проведению поверки.

8.1.1 Дефектоскоп считается прошедшим операцию поверки с положительным результатом, если дефектоскоп соответствует требованиям, приведенным в пункте 8.1.1.

#### 8.2 Проверка идентификации программного обеспечения

8.2.1 Подключить компьютер к дефектоскопу согласно РЭ.

8.2.2 Включить дефектоскоп согласно РЭ.

8.2.3 На компьютере загрузить программу «Терминал внутритрубного дефектоскопа универсальный» с помощью соответствующего ярлыка.

8.2.4 В появившемся окне выберите «Новая инспекция» и нажмите кнопку «Да».

8.2.5 Откроется окно «Выберите прибор», в этом окне необходимо выбрать исполнение, типоразмер и заводской номер дефектоскопа и нажать кнопку «Начать» (Рисунок 1).

| -7CK                                    | Ночера            |                  |                        |                  |
|-----------------------------------------|-------------------|------------------|------------------------|------------------|
| -708                                    |                   | 01 024           | 40505 # 2150600        |                  |
| -20                                     | Варианты          |                  |                        |                  |
| 207.01                                  | <b></b>           | 40               | the product of the set | A COLORED        |
| D07.05                                  | 14                |                  |                        |                  |
| . 289                                   | CD+MM             | CD+WM - 40       | CD+WM - 42             | CD+WM - 46       |
|                                         |                   |                  |                        |                  |
| .,,,,,,,,,,,,,,,,,,,,,,,,,,,,,,,,,,,,,, |                   |                  |                        |                  |
| 1-22                                    | LON-SECTION       | CDX-SECTION - 40 | CDX-SECTION - 42       | CDX-SECTION - 48 |
| Скан                                    |                   |                  |                        |                  |
| 2-28                                    | and the second    |                  |                        |                  |
| PEK. 04                                 |                   |                  |                        | -                |
|                                         |                   | COMPACTION - 45  | CONTRACTOR - 42        | CONTRACTORS - 40 |
|                                         | The second second |                  |                        |                  |
|                                         | A No.             |                  |                        |                  |

Рисунок 1 – Окно выбора дефектоскопа

8.2.6 В следующих открывшихся окнах заполнить параметры инспекции, в соответствии с руководством оператора 22.059-34, и нажать кнопку «Далее».

| Параметры инспекции       Эксплуатационные параметры         Ины инспекции (питизначный буквенно-шефоровой код): 400/U_METROLOCY       Эненить         Дята создания инспекции :       D:/Inspectoros/400/U_METROLOCY         Дята создания инспекции :       D5.04.2018 9:59         Контентрука :       1         Дита конденции :       05.04.2018 9:59         Контентрука :       05.04.2018 9:59 | 🔾 Параметры инспекции                                                                                                    | О Переметры инспекции                                                                                                    |                                                                                                    |
|----------------------------------------------------------------------------------------------------|----------------------------------------------------------------------------------------------------|----------------------------------------------------------------------------------------------------|----------------------------------------------------------------------------------------------------|
| Кончентария :                                                                                                    | Параметры инслекции Инз инслекции (лятканачный буквенно-цифровой код.): 400//U_METROL<br>Каталог инслекции : D://изрестюль/<br>Дата содания инслекции : 05.04.2018 9:30 | ОСОД Ваненить<br>ОСОД Ваненить<br>ООСОД Название учитска нефтепровода :<br>Название учитска нефтепровода :<br>Название учитска нефтепров<br>Организация-заказыки :<br>Поридковый конер протуска<br>Ф.И.О. вториционального задание<br>Тип перекачиваеного задание<br>Тип перекачиваеного продук<br>Дата нечала протуска : | Averges<br>Validation sensors<br>Stend<br>acija : Stend<br>Diascan<br>:: 1 ()<br>onyck : user<br>wa npohyck : user<br>rra : Nechts ()<br>05.04.2018 0:00 (2) |
|                                                                                                    | Комментарии :                                                                                                    |                                                                                                    |                                                                                                    |

Рисунок 2 - Окна «Параметры инспекции»

8.2.7 В меню «Помощь» выбрать «О программе»

8.2.8 В отрывшемся окне прочитать название и номер версии ПО.

8.2.9 На компьютере загрузить программу «UniScan» с помощью соответствующего ярлыка.

8.2.10 В меню «Справка» выбрать «О программе»

8.2.11 В отрывшемся окне прочитать название и номер версии ПО.

8.2.12 Дефектоскоп считается прошедшим операцию поверки с положительным результатом, если идентификационные данные ПО дефектоскопа соответствуют значениям, приведенным в таблице 3.

| Идентификационные данные<br>(признаки)       | Значение                                                      |                   |  |  |  |
|----------------------------------------------|---------------------------------------------------------------|-------------------|--|--|--|
| Идентификационное наименование ПО            | Терминал внутритрубного<br>дефектоскопа универсальный UniScan |                   |  |  |  |
| Номер версии<br>(идентификационный номер) ПО | 22.0592.34 и выше                                             | 6.6.8261.1 и выше |  |  |  |
| Цифровой идентификатор ПО                    |                                                               |                   |  |  |  |

Таблица 3 - Идентификационные данные ПО дефектоскопа

### 8.3 Опробование

8.3.1 Установить меру из комплекта мер моделей дефектов КМ0001 или фланцевую вставку из состава полигона АО «Транснефть-Диаскан» (далее – фланцевая вставка) на полигоне АО «Транснефть – Диаскан» в соответствии с таблицей 4.

|            |     |               | Наимено       | вание м | еры или | Наим     | ено | вание секци | и   |
|------------|-----|---------------|---------------|---------|---------|----------|-----|-------------|-----|
| КМ0001 и о | фла | нцевым вставк | ам            |         |         |          |     |             |     |
| Габлица 4  | -   | Соответствие  | дефектоскопов | мерам   | моделей | дефектов | ИЗ  | комплекта   | мер |

| Обозначение исполнения | Наименование меры или<br>вставки | Наименование секции |
|------------------------|----------------------------------|---------------------|
|                        | ФВ 720-8.2-28                    | P0129-1             |
| 28-ДМУ.01-00.000-02    | ΦΡ 720 8 2 27                    | P0141               |
|                        | ФВ 720-8.2-27                    | P0160               |
|                        |                                  | P0144               |
| 40-ДМУ.01-00.000-02    | ФВ 1220-8.2-44                   | P0142               |
|                        |                                  | P0217               |

8.3.2 При использовании во время поверки фланцевой вставки произвести измерение толщины стенки секции, указанной в таблице 4 с помощью толщиномера, согласно его руководству по эксплуатации и измерить расстояние от начала вставки до модели дефектов (МД) или сварного шва секции, указанной в таблице 4 с помощью дальномера, согласно его руководству по эксплуатации.

8.3.3 Измерения толщины стенки секции фланцевой вставки повторить по пять раз в пяти произвольных точках секции и измерения расстояния от начала вставки до МД или сварного шва секции повторить пять раз. При наличии защитного покрытия с помощью наждачной бумаги или других аналогичных средств, произвести зачистку точек перед проведением измерений толщины стенки фланцевой вставки толщиномером.

8.3.4 Вычислить среднее арифметическое толщины стенки фланцевой вставки во всех измеренных точках и расстояния от начала фланцевой вставки до МД или сварного шва секции.

8.3.5 Все работы по установке меры из комплекта мер моделей дефектов КМ0001 или фланцевой вставки на полигоне АО «Транснефть-Диаскан», запасовке, запуску, сопровождению, приему, извлечению и обслуживанию дефектоскопа производятся сотрудниками АО «Транснефть-Диаскан» согласно должностным инструкциям и руководящим документам по выполняемым видам работ.

8.3.6 Три раза провести измерения дефектоскопом толщины стенки секций и расстояния от начала меры из комплекта мер моделей дефектов КМ0001, фланцевой вставки до МД или сварного шва секции, указанных в таблице 4.

8.3.7 Дальнейшая обработка результатов измерений производится в программе «UniScan».

8.3.8 Запустить программу «UniScan».

8.3.9 В программе «UniScan» открыть прогон. Для этого необходимо в пункте «Файл» главного меню выбрать пункт «Открыть основной прогон по коду» или нажать кнопку, расположенную на главной панели инструментов.

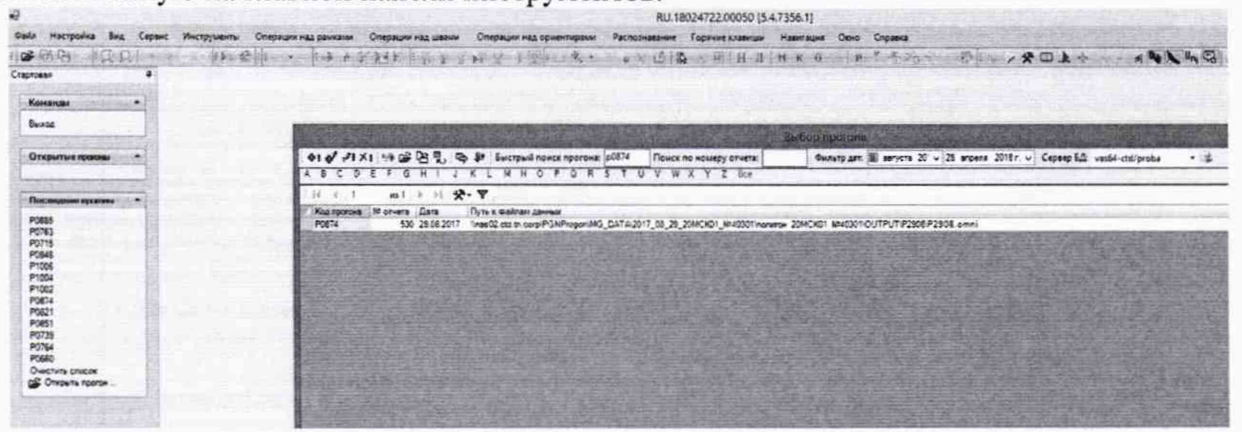

Рисунок 3 - Главный экран программы «UniScan»

8.3.10 Расчет толщины стенки трубы выполняется утилитой «Расчет толщины стенки трубы». Вызов данной утилиты производится из пункта «Сервис» главного меню, пункт «Расчет стенки трубы» (рисунок 4).

| **  | "Звездное небо"                                                                  |  |
|-----|----------------------------------------------------------------------------------|--|
| 1   | Маркер синхронизации                                                             |  |
| *   | Параметры                                                                        |  |
|     | Шкала дистанция/время                                                            |  |
| Ò   | Снимок экрана                                                                    |  |
|     | Снимок экрана + текст                                                            |  |
|     | Тип шкалы дистанции                                                              |  |
| +   | Центровка данных                                                                 |  |
| Ð   | Пропорциональное увеличение выбранной области данных                             |  |
| 4   | Сброс масштабирования                                                            |  |
| 2   | Расчет стенки трубы                                                              |  |
| 4   | Повторитель курсора<br>Открыть диалог расчета стенки трубы для<br>раскладки труб |  |
| ~   | Включить навигацию из Expert2                                                    |  |
| Uni | Ведущий UniScan                                                                  |  |
| -   | Вывод подсказки                                                                  |  |
| -   | Синхронизация совмещенного прогона                                               |  |
| ~   |                                                                                  |  |

8.3.11 В открывшемся окне нажать кнопку «Рассчитать» (Рисунок 5).

| Dunman                         | and a                        |                                  |                                       | 1                       |                        |
|--------------------------------|------------------------------|----------------------------------|---------------------------------------|-------------------------|------------------------|
| 11.091                         | 2392.924                     | Полько без номера секции         |                                       | Revelopment:<br>sensitp |                        |
| Дистанция, м                   | И- секции                    | Толщина стенка Толщина перво Тол | щина второї Угол примыкані Тип секции | Пользователь            | Дата последнего измене |
| 16,002                         | 10002                        |                                  | 178 Прямошовная                       | sks                     | 20.09.2017 08:55:20    |
| 23,046                         | 10007                        | 0                                | Задвнокка                             | bir                     | 30.08.2017 09:03:05    |
| 265,156                        | 10109                        | 0                                | Заданока                              | bir                     | 30.08.2017 09:14:32    |
| 314,239                        | 10152                        | 0                                | Задвижка                              | bir                     | 30.08.2017 09:18:00    |
| 470,497                        | 10198                        | 0                                | Задвижка                              | ber                     | 30.08.2017 09:21:54    |
| 500.428                        | 20007                        | 0                                | Заденжка                              | bir                     | 30.08.2017 11:32:42    |
| 742,518                        | 20109                        | 0                                | Задвижка                              | bir                     | 30.08.2017 11:41:51    |
| 791,331                        | 20152                        | 0                                | Задвижка                              | bir                     | 30.08.2017 11:44:57    |
| 947,757                        | 20198                        | 0                                | Заданжка                              | bir                     | 30.08.2017 11:49:13    |
| 977.737                        | 30007                        | 0                                | Заданжка                              | bir                     | 30.08.2017 11:50.56    |
| 1219.66                        | 30109                        | 0                                | Заданскиа                             | bir                     | 30.08.2017 12:03:13    |
| 1268.456                       | 30152                        | 0                                | Заданскиа                             | bir                     | 30.08.2017 12:05:33    |
| 1424.773                       | 30198                        | 0                                | Задвижка                              | bir                     | 30.08.2017 12:09:48    |
| 1454,741                       | 40007                        | 0                                | Заданика                              | bir                     | 30.08.2017 12:11:51    |
| 1696.428                       | 40109                        | 0                                | Задвижка                              | bir                     | 30.08.2017 12:20:53    |
| 1745,053                       | 40152                        | 0                                | Заданокка                             | bir                     | 30.08.2017 12:23:55    |
| 1901,294                       | 40198                        | 0                                | Заденокка                             | bir                     | 30.08.2017 12:27:08    |
| 1931,243                       | 2 50007                      | 0                                | Заданскиа                             | bir                     | 30.08.2017 12:28:40    |
| 2172.97                        | 3 50109                      | 0                                | Задвижка                              | bir                     | 30.08.2017 13:40:32    |
| 2221.60                        | 1 50152                      | 2 0                              | Задвюжа                               | bir                     | 30.08.2017 13:43:56    |
| 2377.77                        | 6 50198                      | 8 0                              | Заданокка                             | bir                     | 30.08.2017 13:47:44    |
| 1 записей Со<br>колорт количес | ртировка:<br>пва измерений т | опщины стенки                    | 720-1                                 |                         |                        |
| Минимальная т                  | олщина:                      | 8.0 Максимальная толш            | ина: 32.0 ਦ                           | Экопорт                 |                        |
|                                |                              |                                  |                                       |                         |                        |

Рисунок 5 - Окно расчета толщины стенки

8.3.12 На основании данных, полученных в результате выполнения п.п. 8.3.5 – 8.3.11 записать в протокол (Приложение А) результаты измерений дефектоскопом толщины стенки секции меры или фланцевой вставки ультразвуковым (УЗ) методом и измерений расстояния от начала меры или фланцевой вставки до сварного шва или МД. 8.3.13 Рассчитать среднее арифметическое значение результатов измерений дефектоскопом толщины стенки секции меры или фланцевой вставки.

8.3.14 Рассчитать отклонение измерений толщины стенки меры или фланцевой вставки УЗ методом по формуле:

$$H_{\rm Y30TK\pi} = H_{\rm H3M} - H_{\rm H0M},\tag{1}$$

где  $H_{\text{изм}}$  – среднее арифметическое значение измерений дефектоскопом толщины стенки меры или фланцевой вставки УЗ методом, мм;

*H*<sub>ном</sub> – действительное значение толщины стенки секции меры, взятое из свидетельства о поверке или среднее значение толщины стенки фланцевой вставки, измеренное в п.п. 8.3.2 – 8.3.4, мм.

8.3.15 Рассчитать отклонение измерений координаты дефекта от начала меры или фланцевой вставки:

$$L_{\rm OTK\pi} = L_{\rm H3M} - L_{\rm HOM},\tag{2}$$

где L<sub>изм</sub> – среднее арифметическое значение измерений дефектоскопом координаты дефекта от начала меры или фланцевой вставки, мм;

L<sub>ном</sub> – действительное значение координаты дефекта от начала меры, взятое из свидетельства о поверке или действительное значение координаты дефекта от начала фланцевой вставки, измеренное в п.п. 8.3.2 – 8.3.4, мм.

8.3.16 Дефектоскоп считается прошедшим операцию поверки с положительным результатом, если выявляются все имеющиеся на мере или фланцевой вставке дефекты и сварные швы; рассчитанное значение отклонения измерений толщины стенки меры или фланцевой вставки УЗ методом не превышает ± 0,3 мм; рассчитанное значение отклонения измерений расстояния от начала меры или фланцевой вставки до сварного шва или МД не превышает ± (34+0,0083 · L), где L – измеренная координата дефекта (вдоль оси трубы), мм.

#### 8.4 Определение метрологических характеристик

# 8.4.1 Определение диапазона и расчет абсолютной погрешности измерений координат дефекта (вдоль оси трубы)

8.4.1.1 Определение диапазона измерения координат дефекта выполняется при помощи колеса одометра, входящего в состав дефектоскопа, координата дефекта (вдоль оси трубы) эквивалентна пройденному пути колесом одометра. Диаметр колеса предварительно измеряется штангенциркулем в десяти равноудаленных друг от друга точках окружности.

8.4.1.2 Вычислить среднее арифметическое диаметра колеса одометра по десяти измерениям:

$$\overline{d} = \frac{\sum_{i=1}^{n} x_i}{n}, \quad (3)$$

где x<sub>i</sub> – i-й результат измерения, мм;

*n* – количество измерений.

8.4.1.3 Вычислить среднее квадратическое отклонение (СКО) результата десяти измерений диаметра колеса одометра по формуле:

$$S = \sqrt{\frac{\sum_{i=1}^{n} (x_i - \overline{d})^2}{n - 1}}, (4)$$

где x<sub>i</sub> – i-й результат измерения диаметра колеса одометра, мм;

 $\overline{d}$  – среднее арифметическое значение измерений диаметра колеса одометра, мм;

*n* – количество измерений.

8.4.1.4 Проверить наличие грубых погрешностей и, при необходимости, исключить их.

Для этого вычислить критерии Граббса G<sub>1</sub>, G<sub>2</sub>:

$$G_1 = \frac{|x_{max} - \overline{d}|}{S} \ G_2 = \frac{|\overline{d} - x_{min}|}{S}$$
(5)

где *x<sub>max</sub>* – максимальное значение результата измерений диаметра колеса одометра, мм; *x<sub>min</sub>* – минимальное значение результата измерений диаметра колеса одометра, мм.

Если  $G_1 > G_T$ , то  $x_{max}$  исключают, как маловероятное значение, если  $G_2 > G_T$ , то  $x_{min}$  исключают, как маловероятное значение (здесь критическое значение критерия Граббса при десяти измерениях  $G_T = 2,482$ ).

Если количество оставшихся результатов измерений стало меньше десяти, повторить п. 8.4.1.1 – 8.4.1.4, чтобы количество измерений без грубых погрешностей оставалось равным десяти.

8.4.1.5 Вычислить СКО среднего арифметического диаметра колеса одометра по формуле:

$$S_{\bar{x}} = \frac{S}{\sqrt{n}},\tag{6}$$

где S - СКО результата десяти измерений диаметра колеса одометра, мм;

*n* – количество измерений диаметра колеса одометра.

8.4.1.6 Вычислить доверительные границы є, мм, случайной погрешности оценки диаметра колеса одометра при Р=0,95:

$$\varepsilon = t \cdot S_{\bar{x}},\tag{7}$$

где *t* = 2,262 - значение коэффициента Стьюдента для доверительной вероятности P = 0,95 и числа результатов измерений равным десяти;

 $S_{\bar{x}}$ - СКО среднего арифметического диаметра колеса одометра, мм.

8.4.1.7 Рассчитать значение СКО неисключенной систематической погрешности (НСП) S<sub>☉</sub>, мм, серии измерений диаметра колеса одометра по формуле:

$$S_{\Theta} = \frac{\Theta_{\Sigma}}{\sqrt{3}}, \qquad (8)$$

где  $\Theta_{\Sigma}$  – абсолютная погрешность штангенциркуля, взятая из свидетельства о поверке, мм.

8.4.1.8 Вычислить суммарное среднее квадратическое отклонение оценки диаметра колеса одометра по формуле:

$$S_{\Sigma} = \sqrt{S_{\Theta}^2 + S_{\bar{x}}^2} , \qquad (9)$$

где  $S_{\Theta}$ - среднее квадратическое отклонение НСП серии измерений диаметра колеса одометра, мм;

S<sub>-</sub> - СКО среднего арифметического диаметра колеса одометра, мм.

8.4.1.9 Рассчитать значение абсолютной погрешности ∆, мм, серии измерений диаметра колеса одометра по формуле:

$$\Delta = K \cdot S_{\Sigma}$$
(10)

где *К* – коэффициент, зависящий от соотношения случайной составляющей погрешности и НСП, который рассчитывается по формуле:

$$K = \frac{\varepsilon + \Theta_{\Sigma}}{S_{\overline{x}} + S_{\Theta}}, \tag{11}$$

где ε - доверительные границы случайной погрешности оценки диаметра колеса одометра, мм;

Θ<sub>Σ</sub> – абсолютная погрешность штангенциркуля, взятая из свидетельства о поверки, мм;

 $S_{\bar{x}}$  - СКО среднего арифметического диаметра колеса одометра. мм;

- S<sub>☉</sub> среднее квадратическое отклонение НСП серии измерений диаметра колеса одометра. 8.4.1.10 Рассчитать длину окружности l<sub>окр.</sub> мм, колеса одометра по формуле:
- 11

$$l_{o \kappa p} = \pi \cdot \overline{d}$$
, (12)

где $\overline{d}$  – среднее арифметическое значение результата измерения диаметра колеса одометра, мм.

8.4.1.11 На подключенном к дефектоскопу компьютере запустите программу «Терминал внутритрубного дефектоскопа универсальный».

8.4.1.12 В появившемся окне выберите «Новая инспекция» и нажмите кнопку «Да»

8.4.1.13 Откроется окно «Выберите прибор», в этом окне необходимо выбрать исполнение, типоразмер и заводской номер дефектоскопа и нажать кнопку «Начать» (Рисунок 1).

8.4.1.14 В следующих открывшихся окнах заполнить параметры инспекции, в соответствии с руководством оператора 22.059-34, и нажать кнопку «Далее» (рисунок 6).

| Іараметры инспекции                                                                                 |                                                                                 | Эксплуатационные параметры                                                                                                    |                                                                                                    |
|----------------------------------------------------------------------------------------------------|---------------------------------------------------------------------------------|----------------------------------------------------------------------------------------------------|----------------------------------------------------------------------------------------------------|
| мя инстекции (пятизиачный букаенно-шефровой код)<br>аталог инстекции :<br>2етв создания инстекции ; | 400VU_METROLOGY 3awawns<br>D:/Inspections/400VU_METROLOGY wv<br>05.04.2018 9:59 | Нонер договора :<br>Название нефтепровода ;<br>Название учатска нефтепровода :<br>Организация-заказчик :<br>Порядковый нонер пропуска :<br>Ф.И.О. вводившего задание на пропуск :<br>Ф.И.О. вводившего задание на пропуск :<br>Тип перекачиваеного продукта :<br>Дата начала пропуска : | Validation sensoral<br>Stend<br>Stend<br>Diascan<br>1<br>user<br>user<br>User<br>Pengru<br>05.04.2018 0:00<br>2 |
|                                                                                                    |                                                                                 |                                                                                                    |                                                                                                    |

Рисунок 6 - Окна «Параметры инспекции»

8.4.1.15 В следующем открывшемся окне проверить правильность значений внесенных диаметров колес одометров, при необходимости произведите корректировку, согласно измеренным значениям в пункте 8.4.1.2 (Рисунок 7) и нажать кнопку «Завершить».

| Параметры дефектоскопа                                                                                                    |                          |         |
|----------------------------------------------------------------------------------------------------|--------------------------|---------|
| Ogpivetpu Koneco 1 Koneco 2 Kon                                                                                                    | ка 3 Ресциренные         |         |
| ₩ 0.0M.31-09.000 ★<br>Ø (wei)                                                                                                    |                          | 134,5 🛐 |
| Зелуск по двалению :                                                                                                    | BO.                      |         |
| Давление вспочения (MRa) :                                                                                                    | 0,4                      |         |
| Дистанция условного выключения (н) :                                                                                                    | 350                      | 3       |
| энергосбер. при остановке до дистанции условного<br>выхо. (mma) :                                                                                                    | 80                       | 8       |
| Выключение при остановке после дистанции<br>условного выключения (чин.) :                                                                                                    | 30                       | 3       |
| Остаточная ачкость батарей (Ватт*ч) :                                                                                                    | 999999                   | 0       |
| Yvector 1<br>Co. cessorry (w(t) : 1.0                                                                                                    | Bpens sportes (Here) : 0 | 1       |
| Havada (Haw) : 0                                                                                                    | 🖑 детанция 🕯             | i pera  |
| the second second | й Дистания 1             | -       |

Рисунок 7 – Значения диаметров колес одометра

8.4.1.16 В открывшемся окне в области «Одометры» прочитайте текущее показание пройденной дистанции (Рисунок 8).

| Infertions Burnesses Burne                                                                                                    | Contraction of the second second second second                                                                                                    | (Dumpecture/RODVU)                                                                                                    | A11020(9)                                                                                                    | Contraction of the local division of the local division of the loc |                                                                                                    |                                                                                                    |                                       |                                                                                                    |                                                                                                    | Sidi - Sa                                                                                                    |
|----------------------------------------------------------------------------------------------------|----------------------------------------------------------------------------------------------------|----------------------------------------------------------------------------------------------------|----------------------------------------------------------------------------------------------------|----------------------------------------------------------------------------------------------------|----------------------------------------------------------------------------------------------------|----------------------------------------------------------------------------------------------------|---------------------------------------|----------------------------------------------------------------------------------------------------|----------------------------------------------------------------------------------------------------|----------------------------------------------------------------------------------------------------|
| SDPEY                                                                                                    | 880/3                                                                                                    |                                                                                                    |                                                                                                    |                                                                                                    |                                                                                                    |                                                                                                    |                                       |                                                                                                    |                                                                                                    |                                                                                                    |
| 40DIUL METROLOGY                                                                                                    |                                                                                                    |                                                                                                    |                                                                                                    |                                                                                                    | and a second second second second second                                                                                                    |                                                                                                    |                                       |                                                                                                    |                                                                                                    |                                                                                                    |
| AND AND AND AND AND AND AND AND AND AND                                                                                                    | EES, 80P CAN_D=060113                                                                                                    |                                                                                                    | A Description of the local                                                                                                    | and the second second se                                                                                                    | COMMI, EL CAN_ED+0x0214                                                                                                    |                                                                                                    |                                       | COWMI                                                                                                    | COMM2                                                                                                    | -                                                                                                    |
| 10738 IV. IV.                                                                                                    | The state of the state of the                                                                                                    |                                                                                                    | and the second second s | 212-35-1 93. C                                                                                                    | PERSONAL JULY                                                                                                    | Charlen and Annual Annual Annual Annual Annual Annual Annual Annual Annual Annual Annual Annual Annual Annual A                                                                                                    | 04140-1-1.00                          | The second second second                                                                                                    | and statements                                                                                                    | and the second second                                                                                                    |
| CODYN" HILC'L                                                                                                    | Strength &                                                                                                    |                                                                                                    | And and a local division of the local division of the local divisi | 128/09/11 11.00                                                                                                    | Purphyse 2.8-1 Y                                                                                                    | he should be a set of the second                                                                                                    | 08194-111-10                          | States of Lot of Lot of | NAME OF CONTRACTOR                                                                                                    |                                                                                                    |
| er you have                                                                                                    | strengthere for a                                                                                                    |                                                                                                    | Contraction of the local division of the local division of the loc | 108.00 95.00                                                                                                    | MR143044525-2.7                                                                                                    | The second second secon | 338739(3)(5)(5)(5)                    | State of the local division in the local division in the local div | States - Construction of                                                                                                    | and the second                                                                                                    |
| and suit normality land 1                                                                                                    | Concernant of                                                                                                    |                                                                                                    | Contraction of the local division of the local division of the loc | Standard Street                                                                                                    | Herbitation to this, y                                                                                                    | La de la desarro                                                                                                    | 1046821754377                         | Statement of the local division of the local division of the local | Contractory of the local division of the local division of the loc | and the second                                                                                                    |
| 1 100 TO 1 1000 TO 100 TO 1000                                                                                                    | Durin Alexandria USA                                                                                                    |                                                                                                    | Supervised in the local division of the local division of the loca | BRITER TARA AT                                                                                                    | Particular States                                                                                                    | termination of the second second second second second second second second second second second second second s                                                                                                    | 100,000 (                             | Married Woman                                                                                                    |                                                                                                    | 1000                                                                                                    |
| aners Z immi intil 5                                                                                                    | Party Instance Mile                                                                                                    |                                                                                                    | Strategy of the local division of the                                                                                                    |                                                                                                    | Party spine rule, v                                                                                                    | And in case of the local division of the local division of the loc |                                       | Statement in case of the local division of the local division of t | Contraction of the local division of the local division of the loc |                                                                                                    |
| peerp 1. (mm) 1125                                                                                                    | Born recepted 10                                                                                                    |                                                                                                    | Contraction of the local division of the local division of the loc | CARTER I IN CO                                                                                                    | Taxes in an William                                                                                                    | Contraction of the local division of the local division of the loc | 100.0012.00.00                        | COMPANY & STATE                                                                                                    | the statements                                                                                                    | outse 1                                                                                                    |
| -ETO 1, (MRA) - 10-                                                                                                    | Design Transport et a 10                                                                                                    |                                                                                                    | Rented and                                                                                                    |                                                                                                    | Board start means                                                                                                    | the second second                                                                                                    | Manager 1 - 44. Cri                   | Contraction of the local division of the local division of the loc | And Distances                                                                                                    |                                                                                                    |
| Hey 1, INS . LUBBROOM                                                                                                    | 15 prepi dellar                                                                                                    |                                                                                                    | And Constants                                                                                                    | STATES IN 18                                                                                                    | and the second                                                                                                    | the second second second                                                                                                    |                                       | #200 total and                                                                                                    | Date (Line)                                                                                                    | 10000                                                                                                    |
| Information (MTa)                                                                                                    | 255.um34                                                                                                    |                                                                                                    | BACKETING                                                                                                    | EEST A. S.                                                                                                    |                                                                                                    |                                                                                                    |                                       | Laboration and                                                                                                    | ing supervises                                                                                                    |                                                                                                    |
| Старт инспекции                                                                                                    |                                                                                                    |                                                                                                    |                                                                                                    |                                                                                                    |                                                                                                    |                                                                                                    |                                       | Contraction of the                                                                                                    |                                                                                                    |                                                                                                    |
|                                                                                                    |                                                                                                    |                                                                                                    |                                                                                                    |                                                                                                    |                                                                                                    |                                                                                                    |                                       | A Deliverties of                                                                                                    |                                                                                                    | Address of the local division of the local division of the local d |
|                                                                                                    | COWM2, BI CAN_ED=040314                                                                                                    |                                                                                                    |                                                                                                    |                                                                                                    |                                                                                                    |                                                                                                    |                                       | 1.2                                                                                                    | Carlos Contractor                                                                                                    | Concession of the local division of the local division of the loca |
|                                                                                                    | HELEVANNE - 2.35, V                                                                                                    |                                                                                                    | toronto the second                                                                                                    | WE RD -3.00                                                                                                    |                                                                                                    |                                                                                                    |                                       | Contraction of the local division of the                                                                                                    | and Linkshow                                                                                                    |                                                                                                    |
|                                                                                                    | Hargenmed 2.16 -1 V                                                                                                    |                                                                                                    | The Party of the Party of the P | (See. 10. 1. 1. 10                                                                                                    |                                                                                                    |                                                                                                    |                                       | Contraction of the local division of the local division of the loc | Carl Children                                                                                                    | Colorado D                                                                                                    |
|                                                                                                    | Hartbellevent 6.38 - 2, V                                                                                                    |                                                                                                    | and the second second s | 2819911-8-40                                                                                                    |                                                                                                    |                                                                                                    |                                       | C. C. C. C. C. C. C. C. C. C. C. C. C. C                                                                                                    | ACCESS 12 No. 10 No. 10                                                                                                    | and the owner of the owner of the owner of the owner of the owner of the owner of the owner owner                                                                                                    |
|                                                                                                    | HERMANN ESP.V.                                                                                                    |                                                                                                    | Contraction of the local division of the local division of the loc | 20038113.12                                                                                                    |                                                                                                    |                                                                                                    |                                       | A COLUMN TWO IS NOT                                                                                                    | Sold R.Sectories                                                                                                    | and the second                                                                                                    |
|                                                                                                    | HERE AND A STOCK AND A STOCK A |                                                                                                    | CONTRACTOR OF THE OWNER                                                                                                    | SER. 1.14                                                                                                    |                                                                                                    |                                                                                                    |                                       | TAXA DEPOSIT OF                                                                                                    | State of Contemporate                                                                                                    | No. Concept                                                                                                    |
|                                                                                                    | Hartsheelve XIE. Y                                                                                                    |                                                                                                    | Manufacture P.                                                                                                    | 1962-00 x 10-0-2                                                                                                    |                                                                                                    |                                                                                                    |                                       | of strength and strength of the local division in which the local division in the local division in the local  | and American                                                                                                    | and the second second                                                                                                    |
|                                                                                                    | Tembesikrapia TC + E, TD                                                                                                    |                                                                                                    | CONCELLER.                                                                                                    | 185.0V 15.00                                                                                                    |                                                                                                    |                                                                                                    |                                       | Contraction of the local division of the local division of the loc | COMPANY IN CONTRACTOR                                                                                                    | -                                                                                                    |
|                                                                                                    | Texneperycle TC+1, TC                                                                                                    |                                                                                                    | Free control of the                                                                                                    | 1986-0011 ML-02                                                                                                    |                                                                                                    |                                                                                                    |                                       | Spare .                                                                                                    | , Дать                                                                                                    | ники услов                                                                                                    |
|                                                                                                    | Others Laur, Hardlers                                                                                                    |                                                                                                    | PUTATO D                                                                                                    | 2010/01/01/01/02                                                                                                    |                                                                                                    |                                                                                                    |                                       | Tailwap                                                                                                    | YTDA                                                                                                    | 1 Yrun 2                                                                                                    |
| Дефектоскоп                                                                                                    |                                                                                                    |                                                                                                    |                                                                                                    |                                                                                                    |                                                                                                    |                                                                                                    |                                       | Брт. вреня                                                                                                    |                                                                                                    | 1 Lat                                                                                                    |
| 10.0FC (7150840                                                                                                    |                                                                                                    |                                                                                                    |                                                                                                    |                                                                                                    |                                                                                                    |                                                                                                    |                                       | 9 Ce                                                                                                    | пронавшия                                                                                                    | 0                                                                                                    |
| HIGHER SHA                                                                                                    |                                                                                                    |                                                                                                    |                                                                                                    |                                                                                                    |                                                                                                    |                                                                                                    |                                       |                                                                                                    |                                                                                                    |                                                                                                    |
| EN5:1 / 19                                                                                                    |                                                                                                    |                                                                                                    |                                                                                                    |                                                                                                    |                                                                                                    |                                                                                                    |                                       | Com                                                                                                    |                                                                                                    |                                                                                                    |
| menta et alla de la                                                                                                    | • • • • • • • • • • • • • • • • • • •                                                                                                    |                                                                                                    |                                                                                                    |                                                                                                    |                                                                                                    |                                                                                                    |                                       | ERS                                                                                                    | COWING: COWING                                                                                                    | 02                                                                                                    |
| mais P                                                                                                    | 6                                                                                                    |                                                                                                    |                                                                                                    |                                                                                                    |                                                                                                    |                                                                                                    |                                       | Оронетры                                                                                                    |                                                                                                    |                                                                                                    |
| DW113 @                                                                                                    | Ревультат тестирования                                                                                                    |                                                                                                    |                                                                                                    |                                                                                                    |                                                                                                    |                                                                                                    |                                       | Afcanetie                                                                                                    |                                                                                                    |                                                                                                    |
| THAT IS A REPORT OF THE OWNER                                                                                                    | Katevertan closs                                                                                                    |                                                                                                    |                                                                                                    |                                                                                                    | Carpanetta assestociena a pafere                                                                                                    |                                                                                                    | In section of the                     | 01.1                                                                                                    | 140                                                                                                    |                                                                                                    |
| A DESCRIPTION OF TAXABLE PARTY.                                                                                                    | Denues (ur) : 1000 3                                                                                                    | Firesture                                                                                                    |                                                                                                    |                                                                                                    |                                                                                                    |                                                                                                    |                                       |                                                                                                    |                                                                                                    |                                                                                                    |
| CDard 11 1                                                                                                    | C THE REAL PROPERTY IN THE REAL PROPERTY INTERNAL PROPERTY INTERNAL PROPERTY INTERNA |                                                                                                    | and a sub-                                                                                                    | and the second second                                                                                                    | and the second second se |                                                                                                    |                                       | 042 0                                                                                                    | 0.0                                                                                                    | -                                                                                                    |
| CD42.1                                                                                                    | C Colt. Branchersteiner                                                                                                    | And in case of the local division of the local division of the loc | Contraction of the local division of the                                                                                                    | CALLS IN SALES                                                                                                    | the state of the state of the state of the                                                                                                    | AND DATE OF THE OWNER.                                                                                                    | Participation of the Participation of |                                                                                                    | (and                                                                                                    | - Aller                                                                                                    |
| CD4/2-3                                                                                                    | Спратекал                                                                                                    |                                                                                                    |                                                                                                    |                                                                                                    |                                                                                                    |                                                                                                    |                                       | Construction of the local division of the local division of the lo | AND NOT THE OWNER.                                                                                                    |                                                                                                    |
| CDIPULA P                                                                                                    | С Дерактоскоя 6 в заривите "СО-WM                                                                                                    | (40) прочинскалар                                                                                                    | IOBBH YCHUNG                                                                                                    | STATISTICS.                                                                                                    | the set of the set of the set of the                                                                                                    | and the second second                                                                                                    | Will State                            |                                                                                                    | ALL STATE                                                                                                    |                                                                                                    |
| DW2:5 -                                                                                                    | C Hempsanitaurs werephaica.                                                                                                    | and the second second                                                                                                    |                                                                                                    |                                                                                                    |                                                                                                    |                                                                                                    |                                       |                                                                                                    |                                                                                                    | 1000                                                                                                    |
| And the second second s | A                                                                                                    |                                                                                                    |                                                                                                    |                                                                                                    |                                                                                                    |                                                                                                    |                                       |                                                                                                    |                                                                                                    |                                                                                                    |

Рисунок 8 – Текущее показание пройденной дистанции колесом одометра.

8.4.1.17 В качестве нижней границы диапазона измерений координат дефекта принимается значение длины окружности колеса одометра, которое соответствует одному полному обороту колеса одометра. Для этого соединить риску, нанесенную на колесе с риской, нанесенной на держателе диаметра колеса одометра. И совершить один полный оборот до момента, когда риски снова сойдутся на одном уровне. Записать полученное значение  $l_{окрпк}$ , мм.

8.4.1.18 Повторить измерения согласно п.п. 8.4.1.16 – 8.4.1.17 для количества оборотов (*n<sub>к</sub>*) 2, 3, 4, 5, 10, 20, 30, 47.

И рассчитать отклонения от рассчитанных значений координат дефекта (вдоль оси трубы)  $\Delta l_{n\kappa}$ , мм, для каждого измерения по формуле:

$$\Delta l_{n\kappa} = n_{\kappa} \cdot l_{o\kappa p} - l_{o\kappa pn\kappa}$$
(13)

8.4.1.19 Рассчитать допускаемую абсолютную погрешность измерений координат дефекта (вдоль оси трубы) по формуле:

$$\Delta L_{n\kappa} = \sqrt{\Delta l_{nk}^2 + \Delta^2} , \qquad (14)$$

где  $\Delta l_{n\kappa}$ -отклонение от рассчитанного значения координаты дефекта (вдоль оси трубы), мм;  $\Delta$  – рассчитанная по формуле (10) абсолютная погрешность измерений диаметра колеса одометра, мм

8.4.1.20 Провести измерения по пунктам 8.4.1.15-8.4.1.19 еще 2 раза, и выбрать максимальное из трех значение абсолютной погрешности измерения координат дефекта (вдоль оси трубы).

8.4.1.21 Повторить пункты 8.4.1.1 – 8.4.1.12 для всех колес одометров, входящих в комплект поставки дефектоскопа.

8.4.1.22 Дефектоскопы считаются прошедшими операцию поверки с положительным результатом, если результаты измерений соответствуют таблице 6:

Таблица 6 – Метрологические характеристики

| Наименование параметра                                                                     | Значение параметра    |
|--------------------------------------------------------------------------------------------|-----------------------|
| Диапазоны измерений координат дефекта (вдоль оси трубы) для модификаций дефектоскопов, мм: | от 418 до 20000       |
| Пределы допускаемой абсолютной погрешности измерений                                       | ± (34+0,0083·L), где  |
| координат дефекта (вдоль оси трубы), мм                                                    | L – измеренная        |
|                                                                                            | координата дефекта    |
|                                                                                            | (вдоль оси трубы), мм |

# 8.4.2 Определение диапазона и расчет абсолютной погрешности измерений толщины стенки трубопровода ультразвуковым (УЗ) методом

8.4.2.1 Определение диапазона измерений толщины стенки трубопровода УЗ методом выполняется на мерах из комплекта мер ультразвуковой толщины КМТ 176М-1 для выборки не менее 25 % датчиков всего комплекта поставки при первичной поверке согласно п. 13.1 ГОСТ Р ИСО 2859-1-2007 (при одноступенчатом плане и нормальном контроле), и 100% датчиков при периодической, и по результатам измерений проводится расчет абсолютной погрешности измерений толщины стенки трубопровода УЗ методом.

8.4.2.2 Подключить питание к дефектоскопу согласно РЭ.

8.4.2.3 Подключить компьютер к дефектоскопу и запустить программу «Терминал внутритрубного дефектоскопа универсальный» с помощью соответствующего ярлыка.

8.4.2.4 В появившемся окне выберите «Новая инспекция» и нажмите кнопку «Да»

8.4.2.5 Откроется окно «Выберите прибор». Галочка в поле «Поверка датчиков» должна отсутствовать. В этом окне необходимо выбрать исполнение, типоразмер и заводской номер дефектоскопа и нажмите кнопку «Начать» (Рисунок 1).

8.4.2.6 Повторить пункты 8.4.1.14 – 8.4.1.15 методики поверки.

8.4.2.7 В результате загрузится основное окно программы (Рисунок 9).

| Set.                                                                                                    |                                          |                                                                                                    |                                                                                                    |                                                                                                    |                                                                                                    |                            |                                                                                                    |                                                                                                    |             |
|----------------------------------------------------------------------------------------------------|------------------------------------------|----------------------------------------------------------------------------------------------------|----------------------------------------------------------------------------------------------------|----------------------------------------------------------------------------------------------------|----------------------------------------------------------------------------------------------------|----------------------------|----------------------------------------------------------------------------------------------------|----------------------------------------------------------------------------------------------------|-------------|
| STATES IN CO.                                                                                                    | EBS, BKP CAN_D+0x0113                    |                                                                                                    |                                                                                                    | CONVML BI CAN_ID=9N0214                                                                                                    | and the second second s | COMPANYING OF              | CDWH1                                                                                                    | -                                                                                                    | COV         |
|                                                                                                    | Funderin (BKN) / 20                      | and a second second sec | 10000001.00.00                                                                                                    | Parapropriet 4 42, 1                                                                                                    | and in the local division of the local division of the local divis | CHEMICAL ST. AL            | Landson Start                                                                                                    | and the second second                                                                                                    | 1.00        |
| and the second                                                                                                    | iter March Science of                    | And the second second se                                                                                                    | CONCEPTION AN AN                                                                                                    | international States of the                                                                                                    | An entering of the                                                                                                    | 1000012.00                 | and statements                                                                                                    | Concession in such day                                                                                                    | 4 544       |
| State of Lot of Lot of | digenera fe                              | and the second second se                                                                                                    |                                                                                                    | in the second second seco                                                                                                    | and the second second sec                                                                                                    | Concession in the          | and the second second                                                                                                    | the second second second second second second second second second second second second second second second se                                                                                                    | A 300       |
| 1000                                                                                                    | Particulation Del. 1                     | Contraction of the local division of the local division of the loc | THE REAL PROPERTY AND                                                                                                    | Contraction 1 10 10                                                                                                    | and the second second                                                                                                    | STERE (11.07               | Langerta                                                                                                    | COLUMN STATE                                                                                                    | 6 388       |
| 1 Sectors                                                                                                    | Land meaning site                        | and the second second s | Statistic states of                                                                                                    | Lease and VE 2                                                                                                    | and a state of the state of the | 100,000 a 100,000          | Contractory of                                                                                                    | and the second second s | 1.22        |
| the second second                                                                                                    | Od of the same K.3                       | and an other states of the state of the state of the stat | and and the set of                                                                                                    | Transmission of the later                                                                                                    | MONTHER DOLL                                                                                                    | 000000 c 20.00             | Contraction of the                                                                                                    | Statement of the local division in which the                                                                                                    | A - CAN     |
|                                                                                                    | Sets Transferra                          | And a second second sec | 200000000000000000000000000000000000000                                                                                                    | Vanishing of the                                                                                                    | and the second second                                                                                                    | 2250 K ( 10 10             | COLUMN T                                                                                                    | ALC: NOT THE OWNER.                                                                                                    | 4.50        |
| ALC: NOT                                                                                                    | 0-1/2 (#++02)\$28, 12                    | Concession of the local division of the local division of the loca | Contract of the local                                                                                                    | Parry size antique                                                                                                    | Prince Contra                                                                                                    | TRUE LAS                   | THE OWNER.                                                                                                    | Contraction of                                                                                                    | 4 194       |
|                                                                                                    | seeige, receipering, ta                  | The other design of the other design of the ot | Contract of the                                                                                                    | And a long resident                                                                                                    |                                                                                                    |                            | 110000                                                                                                    | Party and the second                                                                                                    | 10.00       |
| Sec.                                                                                                    | of the party for some                    | and the second second s | And and a second second                                                                                                    |                                                                                                    |                                                                                                    |                            | -interaction                                                                                                    | and the second second                                                                                                    | 1 10        |
| 1310002                                                                                                    | TERNA                                    |                                                                                                    | 0.2.82 ( . 1. P                                                                                                    |                                                                                                    |                                                                                                    |                            | CONTRACTOR OF                                                                                                    | California<br>California                                                                                                    |             |
| KILIMA                                                                                                    |                                          |                                                                                                    |                                                                                                    |                                                                                                    |                                                                                                    |                            | STREET, STREET, STREET |                                                                                                    |             |
|                                                                                                    |                                          |                                                                                                    |                                                                                                    |                                                                                                    |                                                                                                    |                            | 1 August                                                                                                    |                                                                                                    |             |
|                                                                                                    | COMMO SI CAN Employate                   |                                                                                                    |                                                                                                    |                                                                                                    |                                                                                                    |                            | Contraction of the local division of the local division of the loc | Station of the                                                                                                    | 63          |
|                                                                                                    | Harphase 120 V                           | proclassicity                                                                                                    | STATE   1-1.50                                                                                                    |                                                                                                    |                                                                                                    |                            | TL MARCH                                                                                                    | and the second second                                                                                                    | 8.8         |
|                                                                                                    | regioned on a NLACY                      | THE REPORT OF                                                                                                    | EEDEC - 2 - 40                                                                                                    |                                                                                                    |                                                                                                    |                            | C. Contraction                                                                                                    | and the owner where the party is not                                                                                                    | 品 盤         |
|                                                                                                    | Here the and the 2 Y                     | white includes                                                                                                    | 2000011.0                                                                                                    |                                                                                                    |                                                                                                    |                            | Contractor                                                                                                    | -                                                                                                    | 8.8         |
|                                                                                                    | Namesawa Si 9-51 V                       | and the second second se                                                                                                    | BERG11 8.50                                                                                                    |                                                                                                    |                                                                                                    |                            | (Calendari                                                                                                    | and the lot of the lot of the lot | 8.5         |
|                                                                                                    | Hartsteinus 3.35 C                       | and a second second sec | CARDON ( 1-14)                                                                                                    |                                                                                                    |                                                                                                    |                            | COLUMN TWO IS NOT                                                                                                    | Statistics of the local division of the local division of the loca | <b>8</b> 12 |
|                                                                                                    | HEDRIGHT TIES                            | Charlen and Charlen and Charle | SHEE! 1.14.1-1                                                                                                    |                                                                                                    |                                                                                                    |                            | G Services                                                                                                    |                                                                                                    | 8.8         |
|                                                                                                    | Taenceryta 10-1,10                       | (Benukucanity                                                                                                    | APRIL 1 18.15                                                                                                    |                                                                                                    |                                                                                                    |                            | ALC: NAME OF TAXABLE PARTY.                                                                                                    | State of Lot of Lot                                                                                                    | 83          |
|                                                                                                    | Tewreparase 12 - 2 12                    | an protocol for                                                                                                    | expension and ex-                                                                                                    |                                                                                                    |                                                                                                    |                            |                                                                                                    | - Rpens                                                                                                    |             |
|                                                                                                    | Organi saya Inmanesi                     | Internet and                                                                                                    | Eavid 110.00                                                                                                    |                                                                                                    |                                                                                                    |                            | Tailosp                                                                                                    | -                                                                                                    |             |
|                                                                                                    |                                          |                                                                                                    |                                                                                                    |                                                                                                    |                                                                                                    |                            | Egt. spend                                                                                                    | ·                                                                                                    |             |
| 0                                                                                                    |                                          |                                                                                                    |                                                                                                    |                                                                                                    |                                                                                                    |                            |                                                                                                    | 2 Ceepo                                                                                                    | ***350      |
| 4                                                                                                    |                                          |                                                                                                    |                                                                                                    |                                                                                                    |                                                                                                    |                            | Cuthesi                                                                                                    |                                                                                                    |             |
| *                                                                                                    |                                          |                                                                                                    |                                                                                                    |                                                                                                    |                                                                                                    |                            | -                                                                                                    | EBS .                                                                                                    | COWN        |
| ×                                                                                                    |                                          |                                                                                                    |                                                                                                    |                                                                                                    |                                                                                                    |                            | -                                                                                                    | R                                                                                                    | -           |
| *                                                                                                    | PeppileT81 Techiposonies                 |                                                                                                    |                                                                                                    | Territoria and the second second                                                                                                    | and the second second                                                                                                    |                            | 0 40                                                                                                    | (CANOTHOR                                                                                                    |             |
| 4                                                                                                    | ESTIMATING CORN                          |                                                                                                    | and a state of                                                                                                    | INTERPOSTA ANDELIDEADER & DATETA                                                                                                    | The Real Property in which                                                                                                    | and the second second      | 04.1                                                                                                    | 0                                                                                                    | 100         |
| and the second                                                                                                    | Пернад (нс) : 1000 ()                    | (podwww                                                                                                    |                                                                                                    |                                                                                                    |                                                                                                    |                            | 04.2                                                                                                    | .0                                                                                                    |             |
| X                                                                                                    | I Am I Building the barrier of the       | and the second second se                                                                                                    | ALC DURING THE OWNER                                                                                                    | and the second second s | The Party of the owner where the                                                                                                    | A                          | 04.3                                                                                                    | 0                                                                                                    | B           |
| ×                                                                                                    | I want I have a state of state           | and the second second s | A RECEIPTION OF THE OWNER OF THE OWNER                                                                                                    | and the second second se                                                                                                    | A Charles and a state of the state of the st |                            | 1. 1. 1. 1. 1. 1. 1. 1. 1. 1. 1. 1. 1. 1                                                                                                    |                                                                                                    | -           |
| ×                                                                                                    | Протанал                                 |                                                                                                    |                                                                                                    |                                                                                                    |                                                                                                    |                            |                                                                                                    |                                                                                                    |             |
| A                                                                                                    | Pathometers & a summing With cost of the | The second second                                                                                                    | Statement of the local division in the local division in the local | and other than the Party of the lot of the                                                                                                    | and the second state of the second state of th | Statement of the statement | The state of the                                                                                                    | in which the                                                                                                    | 100         |
|                                                                                                    | burden an andergeite Challe              | Accession for the second second secon |                                                                                                    |                                                                                                    |                                                                                                    |                            |                                                                                                    |                                                                                                    |             |

Рисунок 9 - Основное окно ПО «Терминал внутритрубного дефектоскопа универсальный»

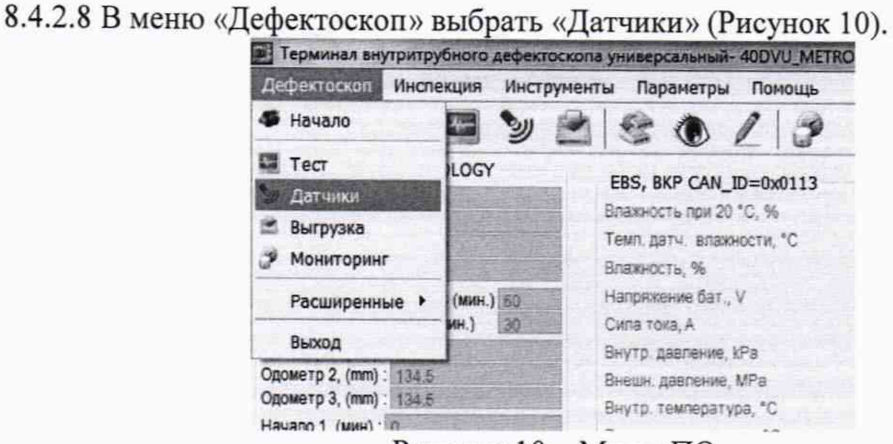

Рисунок 10 – Меню ПО

8.4.2.9 Для согласования дефектоскопа с ПО нажмите кнопку S в поле «Дефектоскоп». В результате должны отметиться зелеными галочками все подключенные блоки (Рисунок 11).

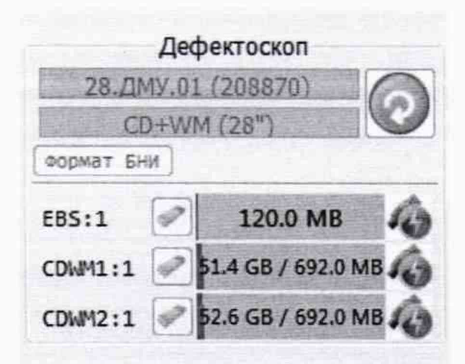

Рисунок 11 - Соединение дефектоскопа и ПО

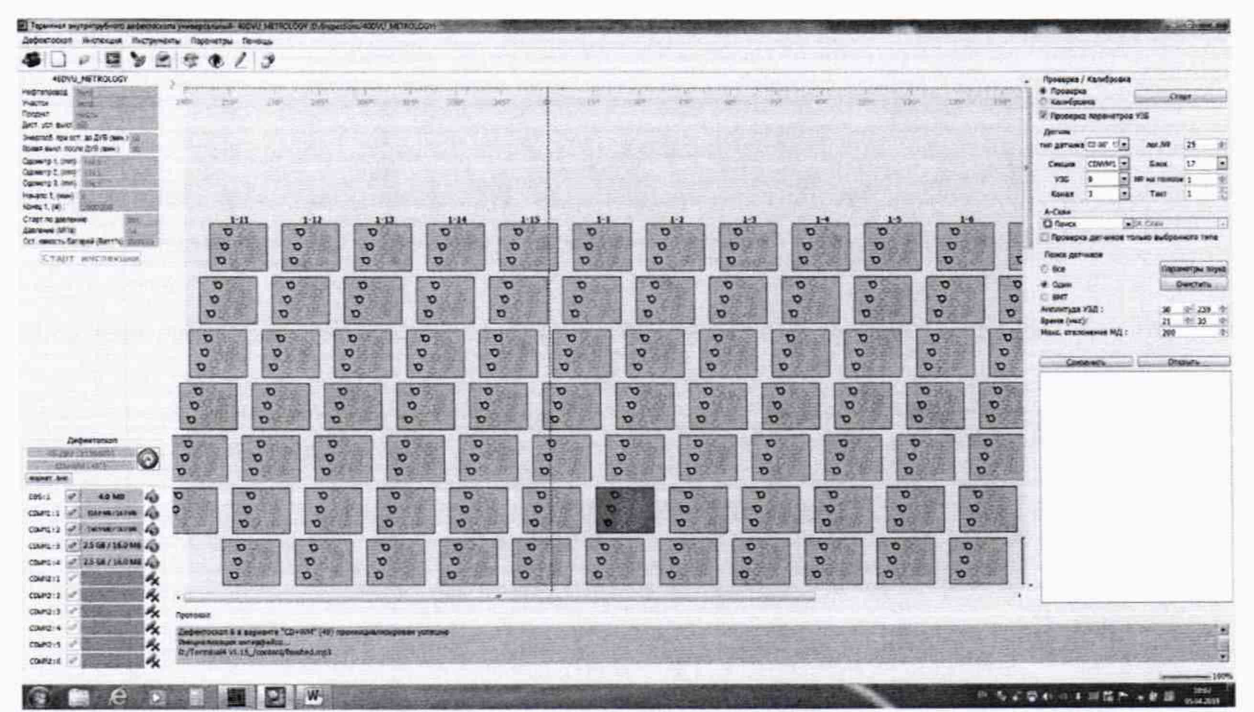

Рисунок 12 - Окно поверки датчиков

8.4.2.10 Запустить окно «Параметры УЗБ (коэффициенты усиления)» из меню «Дефектоскопы» / «Расширенные».

8.4.2.11 В таблице с параметрами ультразвуковых блоков (УЗБ) изменить параметр начала развертки WM-BLWT на 30 и нажать клавишу «Запись».

8.4.2.12 В появившемся окне нажать кнопку «Запись».

8.4.2.13 После записи параметров необходимо отключить и снова включить питание дефектоскопа.

8.4.2.14 Установить режим «Поверка» и включить питание ультразвуковых блоков, нажав на кнопку «Старт» (Рисунок 13). Галочку возле параметра «Проверка параметров УЗБ» должна быть выставлена при первом запуске, при повторных перезапусках можно снимать.

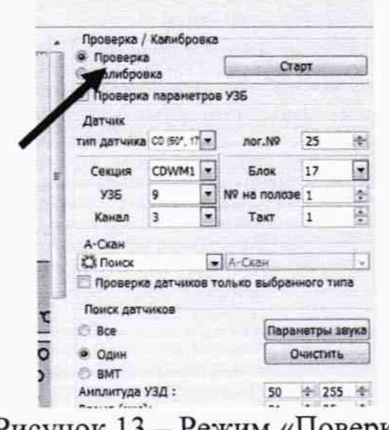

Рисунок 13 - Режим «Поверка»

8.4.2.15 В поле «А-Скан» из всплывающего меню выбрать вкладку «Поиск» (Рисунок 14).

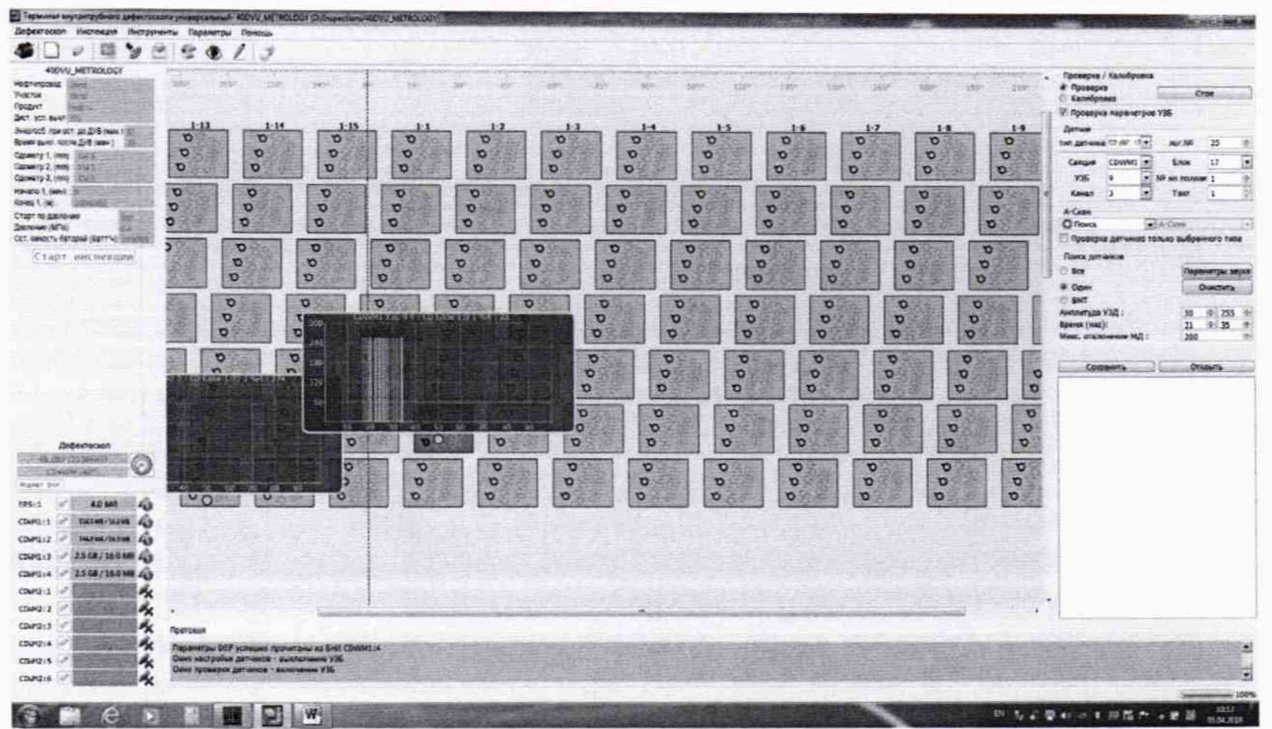

Рисунок 14 – Датчики.

8.4.2.16 Проведите проверку работоспособности всех преобразователей с помощью «Калибра WM ПрДС 112.00.00.00», входящего в комплект поставки дефектоскопа (рисунок 15), прикладывая последовательно калибр ко всем преобразователям получите ответ от всех преобразователей на экране компьютера. В случае отсутствия ответа от преобразователя произведите замену датчика согласно РЭ на другой из комплекта поставки запасных частей.

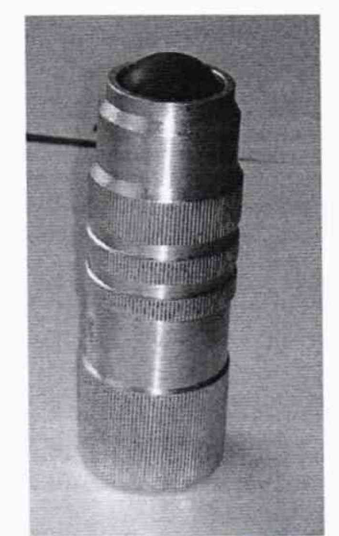

Рисунок 15 - Калибр WM ПрДС 112.00.00.00

8.4.2.17 Снять с полоза дефектоскопа отобранные по пункту 8.4.2.1 датчики согласно РЭ на дефектоскоп.

8.4.2.18 Установите в приспособление для УЗК (Приложение Б) меру из комплекта мер ультразвуковой толщины КМТ 176 М - 1 (мера КМТ) из середины диапазона измерений толщины стенки и снятый преобразователь.

8.4.2.19 Приспособление для УЗК необходимо заполнить жидкостью (в качестве жидкости использовать водопроводную воду, отстоянную не менее 48 часов) таким образом,

чтобы не осталось пузырей воздуха. Для удобства приспособление можно погрузить в ванну с жидкостью, так чтобы жидкость полностью закрывала приспособление.

8.4.2.20 Проведите калибровку скорости распространения ультразвуковой волны в материале, проведя последовательно несколько измерений, в соответствии с руководством оператора 22.059-34, при этом изменяя значения параметра «Скорость продольной волны (WM):» в поле «Калибровка» (рисунок 16) таким образом, чтобы измеренной значение толщины соответствовало истинному значению толщины меры КМТ, указанному в свидетельстве о поверке.

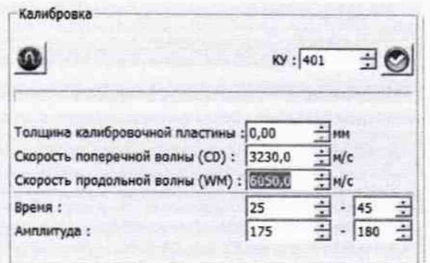

Рисунок 16 – Регулировка скорости распространения ультразвуковой волны в материале

8.4.2.21 Установите в приспособление для УЗК меру КМТ, соответствующую началу диапазона измерений толщины стенки УЗ методом.

8.4.2.22 Приспособление для УЗК снова необходимо заполнить жидкостью таким образом, чтобы не осталось пузырей воздуха.

8.4.2.23 Произведите пять измерений толщины меры КМТ, в соответствии с руководством оператора 22.059-34.

8.4.2.24 Рассчитать среднее арифметическое значение результатов измерений дефектоскопом толщины меры КМТ  $\overline{H_{KMT}}$ , мм.

8.4.2.25 Повторить пункты 8.4.2.21 – 8.4.2.24 для мер КМТ, соответствующих середине и концу диапазона измерений толщины стенки УЗ методом, исключая меру на которой происходила калибровка скорости распространения ультразвуковой волны в материале.

8.4.2.26 Повторить пункты 8.4.2.21 – 8.4.2.25 для всех выбранных преобразователей.

8.4.2.27 Рассчитать абсолютную погрешность измерений толщины стенки УЗ методом по формуле:

$$\Delta = H_{KMT} - H_{HOM}, \qquad (15)$$

где  $\overline{H_{KMT}}$  – среднее арифметическое измерений толщины меры КМТ, мм

*H*<sub>ном</sub> – действительное значение толщины меры КМТ, взятое из свидетельства о поверке, мм

8.4.2.28 Дефектоскоп считается прошедшими операцию поверки с положительным результатом, если диапазон измерений толщины стенки трубопроводов УЗ методом составляет от 3 до 30 мм, а рассчитанные значения допустимой абсолютной погрешности не превышают ± 0,3 мм.

# 8.4.3 Определение диапазона и расчет абсолютной погрешности измерений времени отражения эхо-сигнала

8.4.3.1 Определение диапазона измерений времени отражения эхо-сигнала выполняется для выборки не менее 25 % каналов от максимального типоразмера дефектоскопа при первичной поверке согласно п. 13.1 ГОСТ Р ИСО 2859-1-2007 (при одноступенчатом плане и нормальном контроле), и 100% датчиков при периодической, и по результатам измерений производится расчет абсолютной погрешности измерений времени отражения эхо-сигнала.

8.4.3.2 Собрать схему, приведённую на рисунке 17.

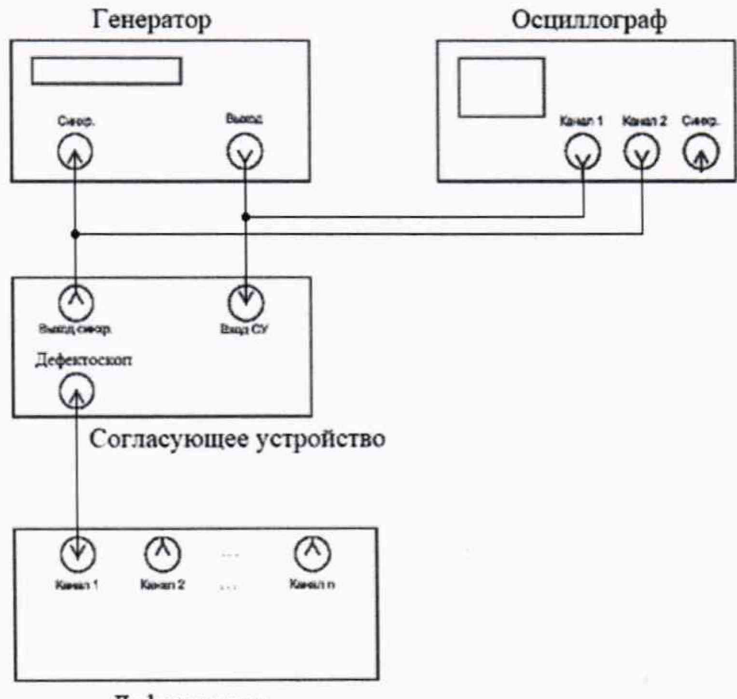

Дефектоскоп

Рисунок 17 – Схема подключения для измерений времени отражения эхо-сигнала 8.4.3.3 Согласующее устройство (Приложение В) подключить к источнику питания и

подать на него постоянное напряжение 3,3 В.

8.4.3.4 На генераторе установить следующие настройки:

- синусоидальный сигнал;
- режим пачка;
- синхронизация внешняя;
- количество циклов один;
- задержка *Т<sub>уст0</sub>*: 17 мкс;
- частота: 3 МГц;

- амплитуда выходного сигнала: 1 В.

8.4.3.5 Подключить питание к дефектоскопу согласно РЭ.

8.4.3.6 Подключить компьютер к дефектоскопу и запустить программу «Терминал внутритрубного дефектоскопа универсальный».

8.4.3.7 В появившемся окне выберите «Новая инспекция» и нажмите кнопку «Да»

8.4.3.8 Откроется окно «Выберите прибор». Галочка в поле «Поверка датчиков» должна отсутствовать. В этом окне необходимо выбрать исполнение, типоразмер и заводской номер дефектоскопа и нажмите кнопку «Начать» (Рисунок 18).

| 14-7CK   | Нонера                  |                      |                       |                                           |
|----------|-------------------------|----------------------|-----------------------|-------------------------------------------|
| ае-уск   |                         | 01 021               | 40505 # 2150600       |                                           |
| 10-20    | Варианты                |                      |                       |                                           |
|          |                         | 48                   | and the second second | 41 10 10 10 10 10 10 10 10 10 10 10 10 10 |
|          |                         |                      |                       |                                           |
| 18.,28Y  | CD+HM                   | CD+WN - 40           | CD+WM - 42            | CD+WH - 48                                |
| 18.289   |                         |                      |                       |                                           |
| 10.287   | No. of Concession, Name |                      |                       |                                           |
| 171-22   | TOX SKETTER             | CDX-5ECTION - 40     | COX-SECTION - 42      | TTV-SECTION - 48                          |
| Coran .  |                         |                      |                       |                                           |
| 86-191   | The second              |                      |                       |                                           |
| -VCK. 04 | THE REAL PROPERTY.      | COMMA COTTON - 40    | CD.1004.55CT10043     | CONTRACTOR AN                             |
| 11.20    |                         | CO, HIT SECTION 1 TO | CONTRACTOR VI         | CUMPRISECTION - 48                        |
|          |                         |                      |                       |                                           |

Рисунок 18 - Окно выбора дефектоскопа

8.4.3.9 Повторить пункты 8.4.1.14 – 8.4.1.15 методики поверки и запустится основное окно программы (Рисунок 19).

8.4.3.10 Для соединения дефектоскопа с ПО нажмите кнопку В поле «Дефектоскоп». В результате должны отметиться зелеными галочками все подключенные блоки (Рисунок 20).

| ничел внутритрубного дефенного | acres presidentes and accord and according to a precisional                                                                                                    | MIDINU, METROLOGI)                                                                                                    |                                                                                                    |                                                                                                    |                         |                                                                                                    | 0                                                                                                    |
|--------------------------------|----------------------------------------------------------------------------------------------------|----------------------------------------------------------------------------------------------------|----------------------------------------------------------------------------------------------------|----------------------------------------------------------------------------------------------------|-------------------------|----------------------------------------------------------------------------------------------------|----------------------------------------------------------------------------------------------------|
| Precion Hierary                | HENTY REPARTING RONOUS                                                                                                    |                                                                                                    |                                                                                                    |                                                                                                    |                         |                                                                                                    |                                                                                                    |
|                                |                                                                                                    |                                                                                                    |                                                                                                    | and the second second second second second second second second second second second second second second second                                                                                                    | 1                       | and the second second                                                                                                    | A CONTRACT                                                                                                    |
| 400YU MEINOLOUT                | EBS, BAF CAN_ID=0x6113                                                                                                    |                                                                                                    | COMM1, BI CAN_ED=DHE214                                                                                                    |                                                                                                    |                         | CONNEL                                                                                                    | COMMO                                                                                                    |
| And Street or other Distances  | Brances to M.C. S.                                                                                                    | And and a second second | N Represented 18 /                                                                                                    | CALCULATION                                                                                                    | 00.4-10 HELES           | MULTING STREET, ST                                                                                                    | NAME AND ADDRESS OF                                                                                                    |
| at Inde                        | Teen park analysisme 12                                                                                                    | (180-190 2 H).                                                                                                    | 17 Hatamawa 5 38-1 ¥                                                                                                    | time and the second second sec | 1282381213.65           | Conversion Name of Conversion of                                                                                                    | And Person in the local division of the local division of the loca |
| 17. Bott 14                    | Ethnicts, N.                                                                                                    | 200000 (0000 States St.                                                                                                    | of Hanphakee 5.58 Z.V                                                                                                    | and the second second s | 00000011111.63          | CONTRACTOR OF                                                                                                    | ( the short of the short                                                                                                    |
| and report at 219 men )        | ifertanamie der., V                                                                                                    | MAST N                                                                                                    | IN Harseware SEBHA V                                                                                                    | My Long and                                                                                                    | 20120-012-25            | Contract of Contraction of the local division of the local divisio | And in case of the local division of the local division of the loc |
| awat hoose (2/3 feam )         | Certa mag.et                                                                                                    | Commentation (1967able) ver                                                                                                    | ci Harpenez 2.32, V                                                                                                    | Transfer                                                                                                    | MERCELLAN .             | and the second second                                                                                                    | COLUMN AND ADDRESS                                                                                                    |
| rg 1, Iwai Pict                | Shirts service 2%                                                                                                    | STORE STORE STORE STORE                                                                                                    | -2C Ministerier / 2E. 5                                                                                                    | Statement Street St.                                                                                                    | B525.0 57-21            | THE PARTY NAMES                                                                                                    | Second and the                                                                                                    |
| 11 (m) 183                     | (bear parries if's                                                                                                    | EAGE 2:54                                                                                                    | on Remainings to 1,10                                                                                                    | HERE BOARD                                                                                                    | 440 PC 1191.14          | Total Street Street Street                                                                                                    | CROAD-WARE THE                                                                                                    |
| rd a freed to be a             | Repts Neereconge, 75                                                                                                    | HEREICHT HEREICHT H                                                                                                    | 52 Temperature C. 2, 10                                                                                                    | Real Property lies in the local division of the local division of  | 100.0011-01170          | (Spectral approximation)                                                                                                    | a particular contraction                                                                                                    |
| I.M. HERRICH                   | Every Trendstryce, 'C                                                                                                    | Elizabethin Alexand Y at                                                                                                    | to . Only you furthers                                                                                                    | the second second second second second second second second second second second second second second second se                                                                                                    | SHEET J.W.              | In Addition of the local division of the local division of the loc | Distance in the local distance in the local distance in the local  |
| NAMES OF TAXABLE               | N. www.comer                                                                                                    | READING EAST 1.                                                                                                    |                                                                                                    |                                                                                                    |                         | Contract of the local sector                                                                                                    | STREET, STREET, STR                                                                                                    |
| ecch darapel Carris enteres    | 19840                                                                                                    | 2203-0-1-0                                                                                                    |                                                                                                    |                                                                                                    |                         |                                                                                                    | Laboration of the                                                                                                    |
| старт инспекции                |                                                                                                    |                                                                                                    |                                                                                                    |                                                                                                    |                         | Color Party Street West                                                                                                    | E Destantes Surgian                                                                                                    |
|                                |                                                                                                    |                                                                                                    |                                                                                                    |                                                                                                    |                         | L'IL BRANCH SARES                                                                                                    | E ALL CONTRACTOR                                                                                                    |
|                                |                                                                                                    |                                                                                                    |                                                                                                    |                                                                                                    |                         | Tank the second                                                                                                    | a supplication in the local distance in the local distance in the  |
|                                | COWHOL BI CAIL_D+D4314                                                                                                    |                                                                                                    |                                                                                                    |                                                                                                    |                         | A DOUGHT AND A DOUGHT AND AND A DOUGHT AND AND A DOUGHT AND A DOUGHT AND A DOUGHT AND A DOUGHT AND A DOUGHT AND A DOUGHT AND A DOUGHT AND A DOUGHT AND A DOUGHT AND A DOUGHT AND AND A DOUGHT AND AND AND A DOUGHT AND AND AND AND A DOUGHT AND AND AND AND AND AND AND A | Carton and state                                                                                                    |
|                                | Interpretion (125.V                                                                                                    | Ballion 100 100 10 10 10                                                                                                    |                                                                                                    |                                                                                                    |                         | C Note and Address                                                                                                    | A COLUMN TO A POST                                                                                                    |
|                                | Arabitement 8, 88 - 1, 4                                                                                                    | Restoration Statistics - Statistics                                                                                                    | <ul> <li>A set of the set of the set of</li></ul> |                                                                                                    |                         | Hardware and the second second                                                                                                    | Contraction in the low of the                                                                                                    |
|                                | 40-1-42 V                                                                                                    | Sector Sector Se |                                                                                                    |                                                                                                    |                         | is Terroritory Contractory                                                                                                    | Contractments                                                                                                    |
|                                | Herstration SERVEY                                                                                                    | EXAMPLE DAAVES                                                                                                    |                                                                                                    |                                                                                                    |                         | DOWNERS OF TAXABLE PARTY.                                                                                                    | a protection of the                                                                                                    |
|                                | Hardware 2.36, V                                                                                                    | 10000 1000 10000 1 1                                                                                                    |                                                                                                    |                                                                                                    |                         | Concernance of the local division of the local division of the loc | Carlossee and                                                                                                    |
|                                | Firstander (05, 1)                                                                                                    | Encourante Marcel Marcel Marcel                                                                                                    |                                                                                                    |                                                                                                    |                         | A rest from the second second second                                                                                                    | CONTRACTOR OFFICE                                                                                                    |
|                                | Tereshoanda 10 - 6.10                                                                                                    | Annual Street 11                                                                                                    | Martin Contraction of Society                                                                                                    |                                                                                                    |                         | Contraction of the local division of the                                                                                                    | Conception of the                                                                                                    |
|                                | Textedation 15-2.10                                                                                                    | BUTTONICO (00/00/11/11                                                                                                    | to                                                                                                    |                                                                                                    |                         | Spown                                                                                                    | Der weren y                                                                                                    |
|                                | Depry sala, network                                                                                                    | Designation and Address of the                                                                                                    |                                                                                                    |                                                                                                    |                         | Talmep                                                                                                    | YTER 1 N                                                                                                    |
| Deberrocen                     |                                                                                                    |                                                                                                    |                                                                                                    |                                                                                                    |                         | Spr. spece                                                                                                    |                                                                                                    |
| 41.201 (11766)                 |                                                                                                    |                                                                                                    |                                                                                                    |                                                                                                    |                         | If Congo                                                                                                    | oster                                                                                                    |
| CD+pHerent V                   |                                                                                                    |                                                                                                    |                                                                                                    |                                                                                                    |                         |                                                                                                    |                                                                                                    |
| 41.8-4                         |                                                                                                    |                                                                                                    |                                                                                                    |                                                                                                    |                         |                                                                                                    |                                                                                                    |
| 1 /                            |                                                                                                    |                                                                                                    |                                                                                                    |                                                                                                    |                         | Cennu                                                                                                    |                                                                                                    |
| 1.1 × 1.1                      |                                                                                                    |                                                                                                    |                                                                                                    |                                                                                                    |                         | EBS                                                                                                    | COMMO1 COMMO1                                                                                                    |
|                                |                                                                                                    |                                                                                                    |                                                                                                    |                                                                                                    |                         | and the second second s | Statistics and the other                                                                                                    |
| ALL CONTRACTOR OF A            | and the second second second second second second second second second second second second second second second                                                                                                    |                                                                                                    |                                                                                                    |                                                                                                    |                         | CODHETTH                                                                                                    | -                                                                                                    |
| N                              | Результат тестеровония                                                                                                    | and the second second second second                                                                                                    |                                                                                                    | Contraction of the second                                                                                                    |                         | Accontrate                                                                                                    |                                                                                                    |
| 114 - Ax                       | SCHWARCING COUNS                                                                                                    | the second second second second second second second second second second second second second second second s                                                                                                    | CHICKNOCTS, ASSANTACIONA & DECOTS                                                                                                    | harmon                                                                                                    |                         | 03.1 0                                                                                                    | 0.0                                                                                                    |
| ALL AND DESCRIPTION OF         | Reprist (wc) : 1000 -2                                                                                                    | west -                                                                                                    |                                                                                                    |                                                                                                    |                         | 03.2 0                                                                                                    | 0.9                                                                                                    |
|                                | Care I Barganing and an and                                                                                                    | STATE OF THE PARTY NAMES OF A DOCUMENT                                                                                                    | STREET, STREET, STREET      | No. of Concession, Name                                                                                                    | No. of Concession, Name | 0 ( 40                                                                                                    | 0.0                                                                                                    |
| 21                             |                                                                                                    | the state of the second second s                                                                                                    | and the second second se                                                                                                    |                                                                                                    |                         |                                                                                                    | -                                                                                                    |
| A DESCRIPTION OF               | - PORTINGA                                                                                                    | and the second second se                                                                                                    | FILLING THE REAL PROPERTY OF                                                                                                    | A CONTRACTOR OF A CONTRACTOR OF A CONTRACTOR OF A CONTRACTOR OF A CONTRACTOR OF A CONTRACTOR OF A CONTRACTOR OF                                                                                                    |                         | and the second                                                                                                    | 1 1 1 1 1 1 1 1 1 1 1 1 1 1 1 1 1 1 1                                                                                                    |
| A STATEMENT                    | Дефектоскоп 6 в ворианте "CD+WM" (40) проним                                                                                                    | иналканфован услешно                                                                                                    |                                                                                                    |                                                                                                    | and the second          |                                                                                                    |                                                                                                    |
| 12:5                           | нациализация интерфейса                                                                                                    |                                                                                                    |                                                                                                    |                                                                                                    |                         |                                                                                                    |                                                                                                    |
| A manual and a second          | service and the service of the service of the servi |                                                                                                    |                                                                                                    |                                                                                                    | the second second       |                                                                                                    | CHARLES STR                                                                                                    |
| · · ·                          |                                                                                                    |                                                                                                    |                                                                                                    |                                                                                                    |                         |                                                                                                    |                                                                                                    |

Рисунок 19 - Основное окно ПО «Терминал внутритрубного дефектоскопа универсальный»

| Де         | фектоскоп       | 1.1   |
|------------|-----------------|-------|
| 28.ДМУ.0   | 1 (208870)      | 6     |
| CD+W       | /M (28")        |       |
| Формат БНИ |                 |       |
| EBS:1      | 120.0 MB        | 10    |
| CDWM1:1    | 51.4 GB / 692.0 | мв    |
|            |                 | A III |

Рисунок 20 - Соединение дефектоскопа и ПО

8.4.3.11 Запустить окно «Параметры УЗБ (коэффициенты усиления)» из меню «Дефектоскопы» / «Расширенные».

8.4.3.12 В появившемся окне нажать кнопку «Запись».

8.4.3.13 После записи параметров необходимо отключить и снова включить питание дефектоскопа.

8.4.3.14 Контролируя на осциллографе напряжение на синхровходе генератора подать сигнал с генератора.

8.4.3.15 В поле «А-Скан» из всплывающего меню выбрать вкладку «Поиск» (рисунок 21). Дефектоскоп найдет датчик на который подается сигнал с генератора. Левой клавишей мыши нажать на него. При необходимости изменить параметр «Время (мкс):» на диапазон от 0 до 35 в поле «Поиск датчиков».

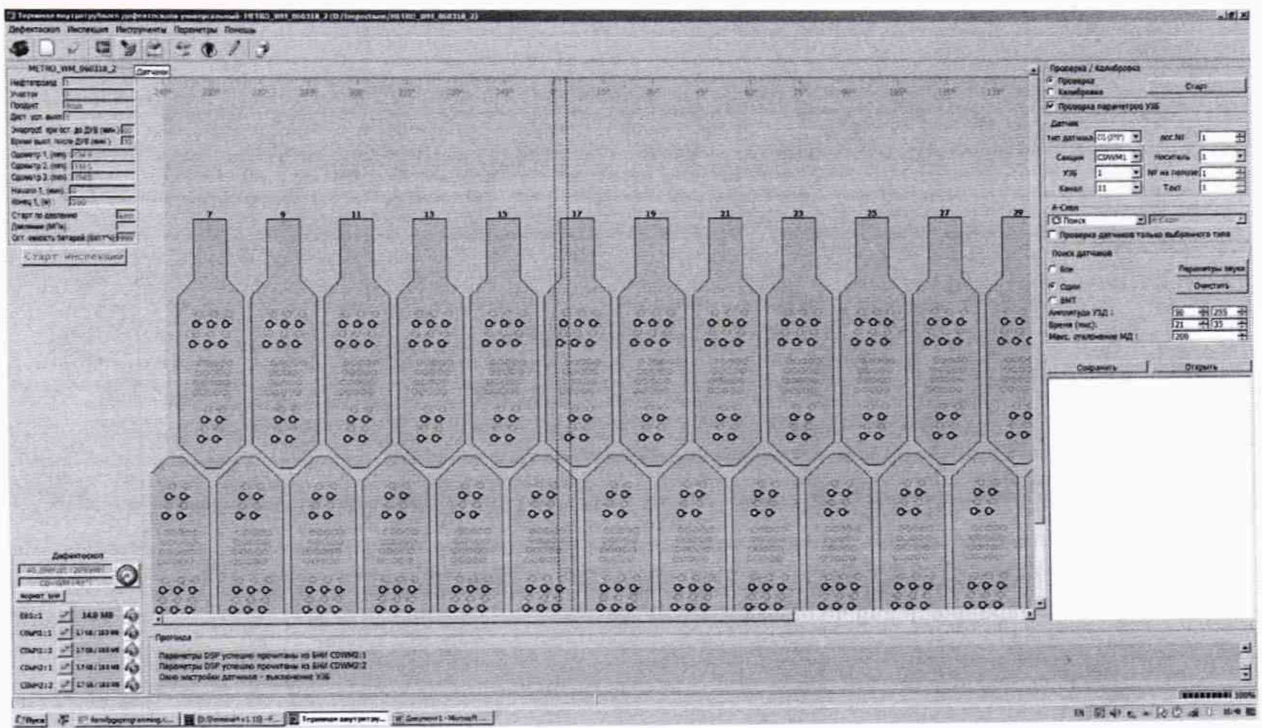

Рисунок 21 - Окно для поиска датчиков

8.4.3.16 Перейти в режим калибровка и нажать клавишу «Старт» в поле «Поверка/Калибровка». Появится окно, в котором будут отображаться амплитудновременные характеристики принимаемого эхо-сигнала. Вид окна приведён на рисунке 22.

| 12<br>mil0 | Kandpess<br>O                                             | ¥9/ : ¥8                     | • 3 <u>0</u>                        | Contections<br><sup>10</sup> Killer spoeter<br><sup>10</sup> He 1<br>merc (1398) 1 380                                                                                                    | -9,46<br> |         | -<br>I<br>I<br>I<br>I | Tpopus<br>Report 1                    | 골 [100 - 글<br>골 [1634 - 글 | Possopes / Landposes<br>P Toosepes<br>P Kandposes<br>P Toosepes napswerpos 730<br>Darws                                                                                                    |
|------------|-----------------------------------------------------------|------------------------------|-------------------------------------|----------------------------------------------------------------------------------------------------|-----------|---------|-----------------------|---------------------------------------|---------------------------|----------------------------------------------------------------------------------------------------|
|            | Голцина хальбровочн<br>Ірмя :<br>Смолетура (              | ak macress 2.50<br>25<br>175 | स्वास्त्र<br>स्वास्त्र<br>स्वास्त्र | Parmas (1989) - 190<br>Parmas (1989) - 190<br>decs. (Peer) - 15<br>decs. (Peer) - 15<br>decs. (Pe |           |         | Fe 24                 | А-Скан : ДНУ ко<br>Осционирона : ТНСТ | <u>ت</u> م                | Tent gattweek         INV (7)         Y           Cexupt         CDWH1 Y         H           925         1         Y           Accese         1         Y                                                                                                    |
| Harry 188  | 50 29.71 m<br>W 20.40 m<br>1: 53.30 - 245<br>2: 49.50 - 5 |                              |                                     |                                                                                                    |           |         |                       |                                       | 1912                      | C Provences (2) or Construction (2) or Construction (2) or Constru |
|            |                                                           |                              |                                     |                                                                                                    |           |         | +                     |                                       |                           | P Gdel<br>P SHT<br>Aresenges Y34 :<br>Bpenn (nat):<br>Mass, straterene M2 :                                                                                                    |
|            |                                                           |                              |                                     |                                                                                                    |           | <br>-   |                       |                                       | 10140                     | Coperty J.                                                                                                    |
|            |                                                           |                              | 1                                   |                                                                                                    |           |         |                       |                                       | 6.9                       |                                                                                                    |
|            |                                                           |                              |                                     |                                                                                                    |           |         |                       |                                       | 64                        |                                                                                                    |
|            |                                                           |                              |                                     |                                                                                                    |           |         |                       |                                       | 2248                      |                                                                                                    |
| Ø          | having                                                    |                              |                                     |                                                                                                    |           | <br>0.5 |                       |                                       |                           |                                                                                                    |

Рисунок 22 - Окно для отображения амплитудно-временных характеристик эхо-сигналов

8.4.3.17 В поле «График» параметр «А-скан:» выбрать «ДМУ коды».

8.4.3.18 Провести измерения времени задержки в приемном тракте дефектоскопа  $T_0$ , мкс, при этом в окне «Время» отобразится измеренное время отражения эхо-сигнала,  $T_{д0}$ , мкс.

8.4.3.19 Рассчитайте время задержки по формуле:

$$T_0 = T_{\pi 0} - T_{\rm vcr0}, \tag{16}$$

где T<sub>уст0</sub> – задержка, установленная на генераторе в п. 8.4.3.4, мкс;

Т<sub>д0</sub> – временной интервал, измеренный дефектоскопом, мкс.

8.4.3.20 На генераторе установить значение задержки 25 мкс.

8.4.3.21 Записать в протокол измеренное дефектоскопом время отражения эхосигнала Т<sub>і</sub>, мкс.

8.4.3.22 Повторить пункты 8.4.3.20 – 8.4.3.21 установив на генераторе значение задержки 34 мкс.

8.4.3.23 Повторить пункт 8.4.3.11.

8.4.3.24 Поменять параметр BLSO\_CD на 3000 и параметр CD(90°)-MEAS\_TIME на 5000 и нажать кнопку «Запись» (Рисунок 23).

8.4.3.25 После записи параметров необходимо отключить и снова включить питание дефектоскопа.

| VM1 CI<br>Gr/m - 3113<br>5/m - 31161<br>5/m - 31160<br>5/m - 31160<br>5/m - 31160<br>5/m - 31160<br>5/m - 31160<br>5/m - 31160<br>5/m - 31160                    | DWM2  <br>137 400<br>137 400<br>137                                                                                                    | 2 3 4 8<br>400 400 400 430 4                                                                                                    | 8 7 8 8 20 22                                                                                                    |                                                                                                    |                                                                               |                                                   |                                                                                                    |                                                                                                    | Ino                                                                                                    | литики изменения                                                                                                    | -                     |
|----------------------------------------------------------------------------------------------------|----------------------------------------------------------------------------------------------------|----------------------------------------------------------------------------------------------------|----------------------------------------------------------------------------------------------------|----------------------------------------------------------------------------------------------------|-------------------------------------------------------------------------------|---------------------------------------------------|----------------------------------------------------------------------------------------------------|----------------------------------------------------------------------------------------------------|----------------------------------------------------------------------------------------------------|----------------------------------------------------------------------------------------------------|-----------------------|
| (5/h - 31)<br>5/h - 3161<br>5/h - 46453<br>5/h - 51660<br>5/h - 51660<br>5/h - 51660<br>5/h - 51660<br>5/h - 51660<br>5/h - 51660                                | 1<br>56 30) 400<br>13) 400<br>1 400<br>1 400 | 2 3 4 8<br>400 410 400 430 4                                                                                                    |                                                                                                    |                                                                                                    |                                                                               |                                                   |                                                                                                    |                                                                                                    |                                                                                                    |                                                                                                    |                       |
| 65/m - 311<br>5/m - 31463<br>5/m - 45457<br>5/m - 45457<br>5/m - 31560<br>3/m - 31660<br>3/m - 31660<br>3/m - 31660<br>3/m - 31660<br>3/m - 31660<br>3/m - 31660 | 5630) 400<br>13) 400                                                                                                    | +00 +00 +00 +30 +                                                                                                    |                                                                                                    | 17 13 14 15 16                                                                                                    | 17 1 18                                                                       | 1 10                                              |                                                                                                    |                                                                                                    |                                                                                                    |                                                                                                    |                       |
| 1 /4 - 31661<br>3 /4 - 31664<br>1 /4 - 31668<br>1 /4 - 31668                                                                                                    | 20) 400                                                                                                    | 400 400 400 400 400 4<br>400 400 400 400 4<br>400 400                                                                                                    | 80 405 406 406 400 420<br>80 400 400 400 400 400<br>90 400 400 400 400<br>90 400 400 400 400 400<br>90 400 400 400 400 400                                                                                                    | 4.00         4.20         4.20         4.20         4.20         4.20         4.20         4.20         4.20         4.20         4.20         4.20         4.20         4.20         4.20         4.20         4.20         4.20         4.20         4.20         4.20         4.20         4.20         4.20         4.20         4.20         4.20         4.20         4.20         4.20         4.20         4.20         4.20         4.20         4.20         4.20         4.20         4.20         4.20         4.20         4.20         4.20         4.20         4.20         4.20         4.20         4.20         4.20         4.20         4.20         4.20         4.20         4.20         4.20         4.20         4.20         4.20         4.20         4.20         4.20         4.20         4.20         4.20         4.20         4.20         4.20         4.20         4.20         4.20         4.20         4.20         4.20         4.20         4.20         4.20         4.20         4.20         4.20         4.20         4.20         4.20         4.20         4.20         4.20         4.20         4.20         4.20         4.20         4.20         4.20         4.20         4.20 <th< th=""><th>20 420<br/>20 420<br/>20 420<br/>20 420<br/>20 420<br/>20 420</th><th>420<br/>420<br/>420<br/>420<br/>420<br/>420<br/>420</th><th>423         436         435         43           423         435         435         43           423         435         435         43           423         435         435         43           423         435         435         43</th><th>0 400 400 400 400 40<br/>0 400 400 400 40<br/>0 400 400 40 40<br/>400 400 40 40 40<br/>400 400 40 40 40<br/>400 40 40 40 40</th><th>0         402         403         424         424         424           0         400         400         420         420         420           0         400         400         420         420         420           0         400         400         420         420         420           0         400         400         420         420         420           0         400         400         420         420         420           0         400         400         420         420         420</th><th>4.23         4.26         4.25         4.20         4.20         4.21         4.23           4.25         4.20         4.20         4.20         4.20         4.20         4.20         4.20         4.20         4.20         4.20         4.20         4.20         4.20         4.20         4.20         4.20         4.20         4.20         4.20         4.20         4.20         4.20         4.20         4.20         4.20         4.20         4.20         4.20         4.20         4.20         4.20         4.20         4.20         4.20         4.20         4.20         4.20         4.20         4.20         4.20         4.20         4.20         4.20         4.20         4.20         4.20         4.20         4.20         4.20         4.20         4.20         4.20         4.20         4.20         4.20         4.20         4.20         4.20         4.20         4.20         4.20         4.20         4.20         4.20         4.20         4.20         4.20         4.20         4.20         4.20         4.20         4.20         4.20         4.20         4.20         4.20         4.20         4.20         4.20         4.20         4.20         4.20         4.20         4.</th><th>ALC: NO DE LA COMPANY</th></th<> | 20 420<br>20 420<br>20 420<br>20 420<br>20 420<br>20 420                      | 420<br>420<br>420<br>420<br>420<br>420<br>420     | 423         436         435         43           423         435         435         43           423         435         435         43           423         435         435         43           423         435         435         43                                                                                                    | 0 400 400 400 400 40<br>0 400 400 400 40<br>0 400 400 40 40<br>400 400 40 40 40<br>400 400 40 40 40<br>400 40 40 40 40 | 0         402         403         424         424         424           0         400         400         420         420         420           0         400         400         420         420         420           0         400         400         420         420         420           0         400         400         420         420         420           0         400         400         420         420         420           0         400         400         420         420         420                                                                                                    | 4.23         4.26         4.25         4.20         4.20         4.21         4.23           4.25         4.20         4.20         4.20         4.20         4.20         4.20         4.20         4.20         4.20         4.20         4.20         4.20         4.20         4.20         4.20         4.20         4.20         4.20         4.20         4.20         4.20         4.20         4.20         4.20         4.20         4.20         4.20         4.20         4.20         4.20         4.20         4.20         4.20         4.20         4.20         4.20         4.20         4.20         4.20         4.20         4.20         4.20         4.20         4.20         4.20         4.20         4.20         4.20         4.20         4.20         4.20         4.20         4.20         4.20         4.20         4.20         4.20         4.20         4.20         4.20         4.20         4.20         4.20         4.20         4.20         4.20         4.20         4.20         4.20         4.20         4.20         4.20         4.20         4.20         4.20         4.20         4.20         4.20         4.20         4.20         4.20         4.20         4.20         4.                                                                                                    | ALC: NO DE LA COMPANY |
| 3.4 - 31663                                                                                                    | (1) 600<br>(1) 400<br>(17) 500                                                                                                    | 400 400 400 400 40<br>400 400 400 909 4<br>400 400 400 100 4                                                                                                    | 20 400 400 400 400 400 400<br>20 400 400 400 400 400<br>21 400 400 400 400 400                                                                                                    | 420 420 420 420 420 420 4<br>420 423 420 420 420 4<br>420 423 420 420 420 4                                                                                                    | 20 420                                                                        | 420                                               | 420 400 400 40<br>420 400 400 40                                                                                                    | 87 - 520 - 607 - 530 - 623 - 65<br>87 - 620 - 630 - 630 - 630 - 630 - 630                                              | 0 420 420 420 420 420<br>0 420 400 420 420 420                                                                                                    | 420 428 420 428 428 428 428<br>420 428 428 428 428 428                                                                                                    |                       |
| 3/4 - 21581                                                                                                    | (4)                                                                                                    | 400 400 400 400 4                                                                                                    |                                                                                                    | 420         420         420         420         420         420         420         420         420         420         420         420         420         420         420         420         420         420         420         420         420         420         420         420         420         420         420         420         420         420         420         420         420         420         420         420         420         420         420         420         420         420         420         420         420         420         420         420         420         420         420         420         420         420         420         420         420         420         420         420         420         420         420         420         420         420         420         420         420         420         420         420         420         420         420         420         420         420         420         420         420         420         420         420         420         420         420         420         420         420         420         420         420         420         420         420         420 <td>20 420</td> <td>420</td> <td>423 +02 427 +0</td> <td>n 400 400 400 400 400 40<br/>n 400 400 400 400 40</td> <td>0 400 400 420 420 420<br/>0 400 400 420 420 420<br/>0 400 420 420 420</td> <td>420 420 420 420 420 420 420<br/>420 420 420 425 420 420</td> <td>Ţ</td>                                                                                                    | 20 420                                                                        | 420                                               | 423 +02 427 +0                                                                                                    | n 400 400 400 400 400 40<br>n 400 400 400 400 40                                                                       | 0 400 400 420 420 420<br>0 400 400 420 420 420<br>0 400 420 420 420                                                                                                    | 420 420 420 420 420 420 420<br>420 420 420 425 420 420                                                                                                    | Ţ                     |
|                                                                                                    |                                                                                                    |                                                                                                    |                                                                                                    | a novel proti proti hardi barili b                                                                                                    |                                                                               | - House                                           |                                                                                                    |                                                                                                    |                                                                                                    | Contract of the other states of the other states of the other stat |                       |
|                                                                                                    |                                                                                                    |                                                                                                    |                                                                                                    |                                                                                                    |                                                                               |                                                   |                                                                                                    |                                                                                                    |                                                                                                    |                                                                                                    |                       |
|                                                                                                    |                                                                                                    |                                                                                                    | Californi V35 - 1                                                                                                    |                                                                                                    |                                                                               |                                                   |                                                                                                    |                                                                                                    | Internet DER                                                                                                    |                                                                                                    |                       |
| Парі                                                                                                    | анетр                                                                                                    | По умолчанию                                                                                                    | Инспекция                                                                                                    | Дефектоскол                                                                                                    | •                                                                             | БH                                                | ни -1                                                                                                    |                                                                                                    | lapanerpei 03P                                                                                                    | AND A DATE.                                                                                                    |                       |
| BLSO_C                                                                                                    | 8 00                                                                                                    | 50                                                                                                    | 3000                                                                                                    | 3000                                                                                                    |                                                                               |                                                   | Rejection Mode                                                                                                    | По умолчанию                                                                                                    | Инспекция                                                                                                    | Дефектоскоп                                                                                                    | -                     |
| BLSO_V                                                                                                    | VM 6                                                                                                    | 25                                                                                                    | 625                                                                                                    | 625                                                                                                    | 13                                                                            | -                                                 | May Cons Buller                                                                                                    | 512                                                                                                    | 617                                                                                                    |                                                                                                    |                       |
| CHAN_T                                                                                                    | TIMEcd 5                                                                                                    | 000                                                                                                    | 6000                                                                                                    | 6000                                                                                                    |                                                                               | -                                                 | max Scan ouner                                                                                                    | 200                                                                                                    | 202                                                                                                    | 312                                                                                                    | -                     |
| CHAN_T                                                                                                    | TIMEwm 2                                                                                                    | 500                                                                                                    | 2500                                                                                                    | 2500                                                                                                    |                                                                               | 3                                                 | Uneck Scan                                                                                                    | 200                                                                                                    | 200                                                                                                    | 200                                                                                                    |                       |
| DIS                                                                                                    | 1                                                                                                    | 00                                                                                                    | 100                                                                                                    | 100                                                                                                    |                                                                               | -                                                 | Max Sensors                                                                                                    | 200                                                                                                    | 200                                                                                                    | 200                                                                                                    | _                     |
| EV_MAX                                                                                                    | х 3                                                                                                    | 2                                                                                                    | 32                                                                                                    | 32                                                                                                    |                                                                               | 3                                                 | Max Sensors                                                                                                    | 200                                                                                                    | 200                                                                                                    | 200                                                                                                    |                       |
| PIPELIN                                                                                                    | E 1                                                                                                    | 6                                                                                                    | 16                                                                                                    | 16                                                                                                    |                                                                               | 0                                                 | Max Sensors                                                                                                    | 0                                                                                                    | 0                                                                                                    | 0                                                                                                    |                       |
| 1                                                                                                    | _                                                                                                    | and the second                                                                                                    | A Constanting                                                                                                    | 1.1.1.1.1.1.1.1.1.1.1.1.1.1.1.1.1.1.1.1.                                                                                                    | -                                                                             | 17                                                | Enable Auto R                                                                                                    | 0                                                                                                    | 0                                                                                                    | 0                                                                                                    | _                     |
| M1 C                                                                                                    | DWM2                                                                                                    | 2         3         4         5           101         400         400         400         400           101         400         400         400         400           100         400         400         400         400 | 4         7         8         9         100         400         400         400         400         400         400         400         400         400         400         400         400         400         400         400         400         400         400         400         400         400         400         400         400         400         400         400         400         400         400         400         400         400         400         400         400         400         400         400         400         400         400         400         400         400         400         400         400         400         400         400         400         400         400         400         400         400         400         400         400         400         400         400         400         400         400         400         400         400         400         400         400         400         400         400         400         400         400         400         400         400         400         400         400         400         400         400         400         400         400         400         400                                                                                                    | 42         13         24         13         24           1         400         400         400         400         400           4         400         400         400         400         400         400           4         400         400         400         400         400         400         400           4         400         400         400         400         400         400         400         400                                                                                                    | 17 11<br>28 429<br>28 429<br>29 429<br>29 429                                 | 13<br>42<br>42<br>42<br>42<br>42<br>42<br>42<br>5 | 20         21         27           420         420         420         620         620           420         620         620         620         620         620         620         620         620         620         620         620         620         620         620         620         620         620         620         620         620         620         620         620         620         620         620         620         620         620         620         620         620         620         620         620         620         620         620         620         620         620         620         620         620         620         620         620         620         620         620         620         620         620         620         620         620         620         620         620         620         620         620         620         620         620         620         620         620         620         620         620         620         620         620         620         620         620         620         620         620         620         620         620         620         620         620 | 23 24 26 24 27 1<br>50 50 50 50 50 50 50 50 50 50 50 50 50 5                                                           | Image: 1         Image: 1         Image: 1 | алиттики исаменения<br>14 16 56 37 36 1<br>15 40 420 420 420 42<br>420 420 420 420 420 42<br>420 420 420 420 420 42                                                                                                    | - 6 6 6 5             |
| 1/h - 1160<br>1/h - 1160<br>1/h - 1160<br>1/h - 1160<br>1/h - 1160<br>1/h - 1160                                                                                 | 00) 400<br>14) 400<br>413 400<br>1977 400<br>1972 400<br>100<br>100<br>100<br>100<br>100<br>100<br>100                                                                                                    | 400 400 400 400 400 400 400 400 400 400                                                                                                    | ос ор чол ор он ор<br>он ор чол ор он ор<br>он ор чол ор но он ор<br>он ор чол ор но ор<br>он ор но ор но ор но<br>ор чол ор но ор но<br>ор но ор но ор но<br>ор но ор но<br>ор но ор но<br>ор но ор но<br>ор но<br>с<br>ор но<br>с<br>ор но<br>с<br>ор но<br>с<br>с<br>ор но<br>с<br>с<br>с<br>ор но<br>с<br>с<br>с<br>с<br>с<br>с<br>с<br>с<br>с<br>с<br>с<br>с<br>с<br>с<br>с<br>с<br>с<br>с<br>с | 0         0.01         0.01         0.01         0.01         0.01         0.01         0.01         0.01         0.01         0.01         0.01         0.01         0.01         0.01         0.01         0.01         0.01         0.01         0.01         0.01         0.01         0.01         0.01         0.01         0.01         0.01         0.01         0.01         0.01         0.01         0.01         0.01         0.01         0.01         0.01         0.01         0.01         0.01         0.01         0.01         0.01         0.01         0.01         0.01         0.01         0.01         0.01         0.01         0.01         0.01         0.01         0.01         0.01         0.01         0.01         0.01         0.01         0.01         0.01         0.01         0.01         0.01         0.01         0.01         0.01         0.01         0.01         0.01         0.01         0.01         0.01         0.01         0.01         0.01         0.01         0.01         0.01         0.01         0.01         0.01         0.01         0.01         0.01         0.01         0.01         0.01         0.01         0.01         0.01         0.01         0.01         0.                                                                                                    | 20 433<br>125 439<br>25 439<br>25 439<br>25 439<br>25 439<br>25 439<br>25 439 | +20<br>+20<br>+20<br>+20                          | 400 400 400 40 40 40 40 40 40 40 40 40 4                                                                                                    |                                                                                                    | 10 00 00 00 00 00 00 00 00<br>000 000 000 0                                                                                                    | Q20         Q23         Q23         Q23         Q24         Q24 <td></td>                                                                                                    |                       |
| (correct                                                                                                    | Паранет                                                                                                    | р По унс                                                                                                    | лчанию Инспеки                                                                                                    | ция Дефектоскоп                                                                                                    | 1                                                                             | Г                                                 | Паранетр                                                                                                    | По умолчанию                                                                                                    | Инспекция                                                                                                    | Дефектоскоп                                                                                                    | Ī                     |
| CO(a0                                                                                                    | JANEAE TH                                                                                                    | 13                                                                                                    | 13                                                                                                    | 13                                                                                                    | -                                                                             | 1                                                 | Rejection Mode                                                                                                    | 0                                                                                                    | 0                                                                                                    | 0                                                                                                    |                       |
| CD(90*                                                                                                    |                                                                                                    | 2150                                                                                                    | 5000                                                                                                    | 350                                                                                                    | -                                                                             | 2                                                 | Max Scan Buffer                                                                                                    | 512                                                                                                    | 512                                                                                                    | 512                                                                                                    |                       |
| colage.                                                                                                    |                                                                                                    | 136                                                                                                    | 350                                                                                                    | 176                                                                                                    | -                                                                             | 3                                                 | Check Scan                                                                                                    | 200                                                                                                    | 200                                                                                                    | 200                                                                                                    | _                     |
| CD(90*                                                                                                    | LTP2                                                                                                    | 120                                                                                                    | 120                                                                                                    | 07                                                                                                    | -                                                                             | 4                                                 | Max Sensors                                                                                                    | 200                                                                                                    | 200                                                                                                    | 0                                                                                                    |                       |
| CD(90                                                                                                    | UTD2                                                                                                    | 37                                                                                                    | 9/                                                                                                    | 20                                                                                                    |                                                                               | 5                                                 | Max Sensors                                                                                                    | 200                                                                                                    | 200                                                                                                    | 200                                                                                                    |                       |
| CD(90*                                                                                                    | 7183                                                                                                    | 12                                                                                                    | 12                                                                                                    | 12                                                                                                    | -                                                                             | 6                                                 | Max Sensors                                                                                                    | 0                                                                                                    | 0                                                                                                    | 0                                                                                                    |                       |
| 100(90:                                                                                                    | -J-TRI_TIM                                                                                                    | 1250                                                                                                    | 1250                                                                                                    | 1250                                                                                                    | •                                                                             | 7                                                 | Enable Auto R                                                                                                    | 0                                                                                                    | 0                                                                                                    | 0                                                                                                    |                       |
| С32 (теку                                                                                                    | ущий): Ох                                                                                                    | 6ce60a0f                                                                                                    |                                                                                                    | CRC32 (базовый): Охбсе                                                                                                    | 60a0f                                                                         |                                                   |                                                                                                    | CRC32 (                                                                                                    | (device) : 0xa6103b01                                                                                                    |                                                                                                    |                       |
|                                                                                                    |                                                                                                    | Файл                                                                                                    | Contraction of the local distance                                                                                                    |                                                                                                    |                                                                               | -                                                 | S. 179. 7. 7.                                                                                                    |                                                                                                    | the second second second                                                                                                    |                                                                                                    | -                     |

Рисунок 23 – Изменение параметров УЗБ.

8.4.3.26 Повторить пункты 8.4.3.19 – 8.4.3.20 установив на генераторе значение задержки 68 и 100 мкс.

8.4.3.27 Повторить пункты 8.4.3.18 – 8.4.3.26 ещё два раза.

8.4.3.28 Рассчитать среднее арифметическое значение результатов измерений времени отражения эхо-сигналов по формуле:

$$\bar{T} = \frac{\sum (Ti - T_0)}{n} \ (17)$$

где *Ti* - измеренное время отражения эхо-сигнала, мкс;

*T*<sub>0</sub> - время задержки в приемном тракте дефектоскопа, рассчитанное по формуле (16), мкс; *n* – количество измерений. 8.4.3.29 Рассчитать абсолютную погрешность измерений времени отражения эхосигнала  $\Delta_t$ , мкс, по формуле:

$$\Delta_t = T_{\rm yct0} - \overline{T} \tag{18}$$

где  $T_{yct0}$  - время задержки импульса, установленное на генераторе, мкс;

 $\overline{T}$  - среднее арифметическое значение времени отражения эхо-сигнала, мкс.

8.4.3.30 Повторить пункты 8.4.3.18 – 8.4.3.29 для всех выбранных каналов.

8.4.3.31 Дефектоскоп считается прошедшими операцию поверки с положительным результатом, если диапазон измерений времени отражения эхо-сигнала составляет от 17 до 100 мкс, а рассчитанные значения допустимой абсолютной погрешности измерений времени отражения эхо-сигнала не превышает значений ± 0,5 мкс.

# 8.4.4 Определение диапазона и расчет абсолютной погрешности измерений амплитуды эхо-сигнала

8.4.4.1 Определение диапазона измерений амплитуды эхо-сигнала выполняется для выборки 25 % каналов от максимального типоразмера дефектоскопа равномерно распределенных по дефектоскопу при первичной поверке согласно п. 13.1 ГОСТ Р ИСО 2859-1-2007 (при одноступенчатом плане и нормальном контроле), и 100% датчиков при периодической, и по результатам измерений производится расчет абсолютной погрешности измерений амплитуды эхо-сигнала.

8.4.4.2 Подключить питание к дефектоскопу согласно РЭ

8.4.4.3 Подключить компьютер к дефектоскопу согласно РЭ и запустить программу «Терминал внутритрубного дефектоскопа универсальный».

8.4.4.4 В появившемся окне выберите «Новая инспекция» и нажмите кнопку «Да»

8.4.4.5 Откроется окно «Выберите прибор». Установите галочку в поле «Поверка датчиков» для отключения зондирующего импульса (рисунок 24).

| 1-7CK   | нонера              |                           |                    |                    |
|---------|---------------------|---------------------------|--------------------|--------------------|
| -YCK    |                     | 01 029                    | 0505 ¥ 2150600     |                    |
| -700    | Вариенты            |                           |                    |                    |
| 201.01  | -                   | 48                        |                    |                    |
| DO/-91  |                     |                           |                    |                    |
| 1.289   | CD+WM               | CD+WM - 40                | CD+WM - 42         | CD+WM - 48         |
| 1.257   |                     |                           |                    |                    |
| 0.255   |                     |                           |                    |                    |
| 11-22   | LOX-SECTION         | CDX-SECTION - 40          | CDX-SECTION - 42   | CDX-SECTION - 48   |
| Cran .  |                     |                           |                    |                    |
| 72-28   |                     |                           |                    |                    |
| VCK. 04 | 171/101-1211        | CD/WM-SECTION - 40        | CD/WM-SECTION - 42 | CD/WM-SECTION - 48 |
| ALLA    | 100                 |                           |                    |                    |
|         | a second second     | A CONTRACTOR OF THE OWNER |                    |                    |
|         | Torrestore concerns |                           |                    |                    |

Рисунок 24 - Окно выбора дефектоскопа

8.4.4.6 Система выдаст предупреждение, в котором необходимо нажать кнопку «Да» (Рисунок 25).

|  | Â | Вы действительно желаете выбрать вариант дефектоскопа для<br>поверки датчиков?<br>В этом варианте УЗ датчики будут работать в режиме прослушивания<br>(без излучения). |
|--|---|----------------------------------------------------------------------------------------------------|
|--|---|----------------------------------------------------------------------------------------------------|

Рисунок 25 – Предупреждение об отключении зондирующего импульса.

8.4.4.7 В окне «Выберите прибор» выберите исполнение, типоразмер и заводской номер дефектоскопа и нажмите кнопку «Начать» (Рисунок 24).

8.4.4.8 Повторить пункты 8.4.1.14 – 8.4.1.15 методики поверки и запустится основное окно программы (Рисунок 26).

8.4.4.9 Запустить окно «Параметры УЗБ (коэффициенты усиления)» из меню «Дефектоскопы» / «Расширенные» (Рисунок 30).

| начало<br>Тест<br>Датчини               | 1288013                                                                                                    |                                                                                                    |                                                                                                    |                                        |                                                                                                    |                              |                                                                                                    |                                                                                                    |
|-----------------------------------------|----------------------------------------------------------------------------------------------------|----------------------------------------------------------------------------------------------------|----------------------------------------------------------------------------------------------------|----------------------------------------|----------------------------------------------------------------------------------------------------|------------------------------|----------------------------------------------------------------------------------------------------|----------------------------------------------------------------------------------------------------|
| Tecr<br>Astrones                        | a se seal of the F. I.                                                                                                    |                                                                                                    |                                                                                                    |                                        |                                                                                                    |                              |                                                                                                    |                                                                                                    |
| Dareses                                 |                                                                                                    |                                                                                                    |                                                                                                    |                                        | and the second second second second second second second second second second second second second second second                                                                                                    |                              |                                                                                                    |                                                                                                    |
|                                         | EBS, \$47 C44(_D=0.6113                                                                                                    |                                                                                                    |                                                                                                    | CDWHL BI CAN_EHOLD214                  | The second second                                                                                                    |                              | COWMS                                                                                                    | COWNE                                                                                                    |
| Surgers I                               | REALINE REALING THE TO 'C IN                                                                                                    | Live and Live and Liv | El Elfund (1.65, ct                                                                                                    | Billecco spi 2010, 4                   | Construction of the                                                                                                    | ERESS C 19.00                | Converting the state                                                                                                    | And the second second s |
| Harrison                                | Teen prot analysis to                                                                                                    | Manual Annual Annual Annual Annual Annual Annual Annual Annual Annual Annual Annual Annual Annual Annual Annual                                                                                                    | SPECIFICATION EX. NO                                                                                                    | THEO ATTS, STORMOLA, 10                |                                                                                                    | (BECRE) 141-141              | Call of the second second second                                                                                                    | And in case of the local division of the local division of the loc |
| HOHET OPHIC                             | Paetra M                                                                                                    | Source and Source and  | B B220511199.14                                                                                                    | REPORTS 18                             | Manufacturing Street                                                                                                    | 100004-1-99.W                | And the Address of the                                                                                                    | Construction of the                                                                                                    |
| Tatturperent *                          | Перанетры УЗБ (конффициенты успления)                                                                                                    | and the second second se                                                                                                    | 2. (B2/4813-34-25                                                                                                    | KITIG BUTTURK, V                       | farst card to                                                                                                    | 14/35 × 1.45                 | The local diversion of the local diversion of the local diversion of | A strange of the local division of the local division of the local |
| A                                       | Octavolantu rejonyca                                                                                                    | the second second second second second second second second second second second second second second second se                                                                                                    | D International Area for                                                                                                    | AL\$158-audototics, V                  | and the second second                                                                                                    | TRAFFIC S. KI                | STATISTICS.                                                                                                    | SALE-BOARD CONTRACT                                                                                                    |
| Provide Contraction                     | Допустиная скорость                                                                                                    | E-Section State                                                                                                    | E 260 99 11 159. 1                                                                                                    | Button varianeous 1.V                  | and the second second s | 0452501792, W                | States of the local division of the                                                                                                    | Constant on the Arms                                                                                                    |
| Date of Long Long                       | Dat value #MT                                                                                                    | And in case of the local data                                                                                                    | BEDER: 9-14-15                                                                                                    | Hatphanes (128, V                      | Terris Course                                                                                                    | 01010011-1.07                | Contraction of the owner of                                                                                                    | C ATOMA SHOW NOT                                                                                                    |
| And a second second                     | Masan Birlil                                                                                                    | Printer of the second                                                                                                    | and an and a second second                                                                                                    | Taxen 2-b dok namenaux 15              | No. CONTRACTOR                                                                                                    | 480,0013 (85,00              |                                                                                                    |                                                                                                    |
| ten 1 bet Laborer                       | Tect Garapel                                                                                                    | the second second second second second second second second second second second second second second second se                                                                                                    | 6- HEEDA 31 84 .04                                                                                                    | HET 2 COMMY STRATES, 197               | Construction of the local diversion of the local diversion of the lo | and and a second of          |                                                                                                    |                                                                                                    |
| TALT TO DESCRIPTION                     | Septem reposition                                                                                                    | Electronic Contraction                                                                                                    | [[K00]] 1112                                                                                                    | Trans Internet wertweet ages 10        | A REAL PROPERTY.                                                                                                    | THE OF U. R. S.              |                                                                                                    |                                                                                                    |
| annen (Alfa)<br>rr exects teratel (Barr | Sec.                                                                                                    | Constant                                                                                                    | E EEEELCA.vv                                                                                                    | des zeimenderde                        | and the second second s | ENELINE 1: \$2700.1          |                                                                                                    |                                                                                                    |
| Carlore Hand                            |                                                                                                    |                                                                                                    |                                                                                                    |                                        |                                                                                                    |                              |                                                                                                    |                                                                                                    |
|                                         |                                                                                                    |                                                                                                    |                                                                                                    |                                        |                                                                                                    |                              |                                                                                                    |                                                                                                    |
|                                         |                                                                                                    |                                                                                                    |                                                                                                    |                                        |                                                                                                    |                              |                                                                                                    |                                                                                                    |
|                                         | Chung at Can Theoreman                                                                                                    |                                                                                                    |                                                                                                    |                                        |                                                                                                    |                              |                                                                                                    |                                                                                                    |
|                                         | Brances market in                                                                                                    | and the second second se                                                                                                    |                                                                                                    |                                        |                                                                                                    |                              |                                                                                                    |                                                                                                    |
|                                         | Tank same analytics of                                                                                                    | ALC: NO.                                                                                                    | 2 ARDINE 11 AC. N.                                                                                                    |                                        |                                                                                                    |                              |                                                                                                    |                                                                                                    |
|                                         | formation of the                                                                                                    | Part of the local division of the local division of the local divi | The sector is an                                                                                                    |                                        |                                                                                                    |                              |                                                                                                    |                                                                                                    |
|                                         | Autor and a second second                                                                                                    | and the second second se                                                                                                    | Distant of a sta                                                                                                    |                                        |                                                                                                    |                              |                                                                                                    |                                                                                                    |
|                                         | 2017-M controlling V                                                                                                    | CONTRACTOR OF THE OWNER OF THE OWNER                                                                                                    | 000000000000000000000000000000000000000                                                                                                    |                                        |                                                                                                    |                              |                                                                                                    |                                                                                                    |
|                                         | The process of the process of the                                                                                                    | Apple of the local division of the local division of the local div | BELOWING MO. NO.                                                                                                    |                                        |                                                                                                    |                              |                                                                                                    |                                                                                                    |
|                                         | Names and N.V.                                                                                                    | N.C. MARKEN                                                                                                    | BRISE AND                                                                                                    |                                        |                                                                                                    |                              |                                                                                                    |                                                                                                    |
|                                         | Taket Ture appropriate 17                                                                                                    | and a second second sec | Internet in the                                                                                                    |                                        |                                                                                                    |                              | lours.                                                                                                    | Dervers vrn                                                                                                    |
|                                         | Sar Longer Science we                                                                                                    | And the Owner of Concession of Concession of | 100 00 1 40 m                                                                                                    |                                        |                                                                                                    |                              | Taluas                                                                                                    | YOAL YOU                                                                                                    |
|                                         | Test Louisements T                                                                                                    | second and a second second sec | C                                                                                                    |                                        |                                                                                                    |                              | Set. scela                                                                                                    |                                                                                                    |
|                                         | have han exception of a re-                                                                                                    | and the second second                                                                                                    | Distant 1 April                                                                                                    |                                        |                                                                                                    |                              | V Centred                                                                                                    | aux () (?                                                                                                    |
|                                         |                                                                                                    | and the second second second second second second second second second second second second second second second                                                                                                    |                                                                                                    |                                        |                                                                                                    |                              |                                                                                                    | 00                                                                                                    |
|                                         |                                                                                                    |                                                                                                    |                                                                                                    |                                        |                                                                                                    |                              |                                                                                                    |                                                                                                    |
|                                         |                                                                                                    |                                                                                                    |                                                                                                    |                                        |                                                                                                    |                              | Come                                                                                                    | and the second second                                                                                                    |
|                                         |                                                                                                    |                                                                                                    |                                                                                                    |                                        |                                                                                                    |                              | ENS CO                                                                                                    | VVMD1 CDVVMD2                                                                                                    |
|                                         |                                                                                                    |                                                                                                    |                                                                                                    |                                        |                                                                                                    |                              | Сдонетры                                                                                                    |                                                                                                    |
|                                         | Pezynutet rectuposo-wa                                                                                                    |                                                                                                    |                                                                                                    |                                        | and the second second                                                                                                    |                              | Afeanonies                                                                                                    | int                                                                                                    |
|                                         | Statuvecras, clicks                                                                                                    |                                                                                                    |                                                                                                    | Cotoseorta debertoteona e pañata       | The second second                                                                                                    | 3                            | 02.1 0                                                                                                    | 0.0                                                                                                    |
| Деректорыи                              | Demons (we) = 1000                                                                                                    | 11 Frahma                                                                                                    |                                                                                                    |                                        |                                                                                                    |                              | 0.2 0                                                                                                    | 6.0                                                                                                    |
| 23,2279 62 (375829                      | 0                                                                                                    |                                                                                                    | and the second second se | the second second second second second | and the state of the state of the                                                                                                    | and the second second second | 0.1                                                                                                    | 0.0                                                                                                    |
| A BITTAL DOCT                           | Crear Description                                                                                                    | COLUMN STREET STREET STORE                                                                                                    | The Read Street Street of the                                                                                                    | and the second second second           | A COMPANY AND COMPANY                                                                                                    | and the second second        | 1 m 2 T                                                                                                    | Ref.                                                                                                    |
| MOQNAT . SHIT                           | Comments                                                                                                    |                                                                                                    |                                                                                                    |                                        |                                                                                                    |                              |                                                                                                    |                                                                                                    |
| and Children                            |                                                                                                    |                                                                                                    | the second second second second second second second second second second second second second second second s                                                                                                    | Contraction of the second second       |                                                                                                    | And the second sector in     | the second second second                                                                                                    | All and a state of the state of the                                                                                                    |
| and a second                            | А Дефектоской 4 в верханте "СО+WM"                                                                                                    | (28) проинциализирован услешно                                                                                                    |                                                                                                    |                                        |                                                                                                    |                              |                                                                                                    |                                                                                                    |
| CDMP1:1                                 | A Definition of the set of the set of the se | A CONTRACT OF THE OWNER                                                                                                    |                                                                                                    |                                        |                                                                                                    |                              |                                                                                                    |                                                                                                    |

Рисунок 26 - Основное окно программы.

|                                                                                                    |                                                                             | Contraction of the second                                                       |                                                                                           | and a case                                                                                                    | Contraction of the local data                                                                                                    | and the second second                        | Contraction of the second                                                                     | The second second                                                                                                    |                                                           | 1000 |
|----------------------------------------------------------------------------------------------------|-----------------------------------------------------------------------------|---------------------------------------------------------------------------------|-------------------------------------------------------------------------------------------|----------------------------------------------------------------------------------------------------|----------------------------------------------------------------------------------------------------|----------------------------------------------|-----------------------------------------------------------------------------------------------|----------------------------------------------------------------------------------------------------|-----------------------------------------------------------|------|
| DWM1 CDWM2                                                                                                    |                                                                             |                                                                                 |                                                                                           |                                                                                                    |                                                                                                    |                                              |                                                                                               | Полити                                                                                                    | ки изменения                                              |      |
| COVIN2                                                                                                    |                                                                             |                                                                                 |                                                                                           |                                                                                                    |                                                                                                    |                                              | in manufer                                                                                    | And the second second s |                                                           | -    |
| 1 (s/n - 315630) 400                                                                                               | 00 400 400 400 400 4                                                        | 7 8 9 10 11<br>00 400 400 400 420                                               | 12 13 14 15 15 17<br>420 420 420 420 420 420                                              | 18 19                                                                                                    | 20 21 22 2                                                                                                    | 23 24 25 24                                  | 27 28 29 1                                                                                    | 0 11 12 13 54                                                                                                    | 35 36 37 36 3                                             | 19   |
| 2 (8/m - 315613) 400                                                                                               | 103 403 400 400 400 4                                                       | 00 400 400 400 420                                                              | 420 420 420 420 420 420                                                                   | 420 420 4                                                                                                    | 20 400 400 40                                                                                                    | xo +xn +xo +xo                               | +00 +00 +00 +0                                                                                | 0 420 420 420 420 4                                                                                                    | 420 420 420 420 42                                        | 20 4 |
| 3 (g/m - 4545) 420 4                                                                                               | 00 400 400 400 400 4                                                        | 400 400 400 420                                                                 | 420 420 420 420 420 420                                                                   | 420 420 4                                                                                                    | N2R 490 400 40                                                                                                    | 20 400 400 400                               | 400 400 400 40                                                                                | 0 420 420 420 420 4                                                                                                    | 420 420 420 420 42                                        | 20 4 |
| (3/m - 115602) 400                                                                                                 | 00 400 400 400 400 4                                                        | 400 400 400 400 420                                                             | 420 420 420 420 420 420 420                                                               | 420 420 4                                                                                                    | 20 400 400 40                                                                                                    | 50 400 400 400                               | 400 400 400 40                                                                                | 0 420 422 420 420 4                                                                                                    | 420 425 423 428 42                                        | 10 4 |
| (s/n - 115615) 400                                                                                                 | 03 403 803 409 400 4                                                        | +10 +00 +00 +00 +20                                                             | +20 +20 +20 +20 +20 +20 +20                                                               | 420 422 4                                                                                                    | 20 450 400 40                                                                                                    | 0 +30 +30 400                                | 400 400 400 40                                                                                | 0 420 420 420 420 420                                                                                                    | 420 420 420 420 42                                        | 20   |
| (s./m - 315641) 400                                                                                                | 02 403 400 400 400 4                                                        | 100 400 400 400 420                                                             | 420 420 420 420 420 420                                                                   | 420 420 4                                                                                                    | 400 400 40                                                                                                    | 0 400 400 400                                | 403 450 430 40                                                                                | 6 420 420 420 420 4                                                                                                    | +20 420 420 +20 42                                        |      |
| (s/n - 3156597) 400                                                                                                | 00 400 400 400 400 4                                                        | 400 400 400 400 420                                                             | 420 420 420 420 420 420                                                                   | 420 420 4                                                                                                    | 20 400 400 40                                                                                                    | 20 400 400 400                               | 400 400 40                                                                                    | 0 420 420 420 420 4                                                                                                    | 420 420 420 420 42                                        | 20   |
| (4/0 - 115616) (100                                                                                                | 00 400 400 400 400 4<br>00 400 400 400 400                                  | 100 +30 +30 +00 +20                                                             | 420 420 420 420 420 420 420                                                               | 420 420 4                                                                                                    | 29 400 400 40                                                                                                    | 20 420 490 400                               | 1 400 400 400 40                                                                              | 0 420 420 420 420 4                                                                                                    | 420 420 420 420 42                                        | N9   |
|                                                                                                    | Паране                                                                      | тры УЗБ - 1                                                                     |                                                                                           |                                                                                                    |                                                                                                    |                                              | Паранетры                                                                                     | DSP                                                                                                    |                                                           | -    |
| Паранетр                                                                                                    | Паране<br>По умолчанию                                                      | тры УЗБ - 1<br>Инспекция                                                        | Дефектоскоп                                                                               | БНИ                                                                                                    | -1                                                                                                    |                                              | Параметр                                                                                      | ( DSP                                                                                                    | References                                                | -    |
| Паранетр<br>BLSO_CD                                                                                                | Паране<br>По умолчанию<br>850                                               | тры УЗБ - 1<br>Инслекция<br>850                                                 | Дефектоскоп<br>850                                                                        | бни                                                                                                    | -1 Repair                                                                                                    | нетр                                         | Параметрь<br>По умолчаник                                                                     | о DSP<br>Инслекция                                                                                                    | Дефектоскол                                               | 1    |
| Параметр<br>BLSO_CD<br>BLSO_WM                                                                                     | Паране<br>По умолчанию<br>850<br>625                                        | тры УЗБ - 1<br>Инспекция<br>850<br>625                                          | Дефектоскоп<br>850<br>625                                                                 | бни<br>1 R                                                                                                    | -1<br>Napar<br>Rejection Mode                                                                                                    | нетр                                         | Паранетрь<br>По умолчанию<br>1                                                                | и DSP<br>Инслежция<br>1<br>512                                                                                                    | Дефектоскал<br>1<br>512                                   |      |
| Паранетр<br>BLSO_CD<br>BLSO_WM<br>CHAN_TIMEcd                                                                      | Паране<br>По умолчанию<br>850<br>625<br>5000                                | тры У35 - 1<br>Инспекция<br>850<br>625<br>5000                                  | Дефектоскоп<br>850<br>625<br>5000                                                         | бни<br>1 R<br>2 м                                                                                                  | -1<br>Napai<br>lejection Mode<br>lax Scan Buffer<br>beck Scan                                                                                               | нетр                                         | Паранетрь<br>По умолчаник<br>1<br>512<br>200                                                  | <ul> <li>DSP</li> <li>Инспехция</li> <li>1</li> <li>512</li> <li>200</li> </ul>                                                                                                    | Дефектоскол<br>1<br>512<br>200                            | 1    |
| Параметр<br>BLSO_CD<br>BLSO_WM<br>CHAN_TIMEcd<br>CHAN_TIMEwm                                                       | Паране<br>По умолчанию<br>850<br>625<br>5000<br>2500                        | тры УЗБ - 1<br>Инслежция<br>850<br>625<br>5000<br>2500                          | Дефектоскоп<br>850<br>625<br>5000<br>2500                                                 | БНИ<br>1 R<br>2 M<br>3 C                                                                                           | -1<br>Rapai<br>Rejection Mode<br>Itax Scan Buffer<br>Itax Scan                                                                                              | нетр                                         | Паранетрь<br>По унолчаник<br>1<br>512<br>200<br>200                                           | I DSP<br>Инспекция<br>1<br>512<br>200<br>200                                                                                                    | Дефектоскол<br>1<br>512<br>200                            | 1    |
| Параметр<br>BLSO_CD<br>BLSO_WM<br>CHAN_TIMEcd<br>CHAN_TIMEwm<br>DIS                                                | Паране<br>По умолчанию<br>850<br>625<br>5000<br>2500<br>100                 | тры УЗБ - 1<br>Инслежция<br>850<br>625<br>5000<br>2500<br>100                   | Дефектоскоп<br>850<br>625<br>5000<br>2500<br>100                                          | БНИ<br>1 R<br>2 M<br>3 C<br>4 M                                                                                    | -1<br>Dapai<br>Lejection Mode<br>Iax Scan Buffer<br>Check Scan<br>Iax Sensors WM                                                                            | нетр<br>4                                    | Паранетрь<br>По унолчанию<br>1<br>512<br>200<br>200<br>200                                    | I DSP<br>Инспекция<br>1<br>512<br>200<br>200<br>200                                                                                                    | Дефектоскол<br>1<br>512<br>200<br>0<br>240                | 1    |
| Параметр<br>BLSO_CO<br>BLSO_WM<br>CHAN_TIMEcd<br>CHAN_TIMEwm<br>DIS<br>EV_MAX                                      | Парэне<br>По умолчанию<br>850<br>625<br>5000<br>2500<br>100<br>32           | тры УЗБ - 1<br>Инспекция<br>850<br>625<br>5000<br>2500<br>100<br>32             | Дефектоскоп<br>850<br>625<br>5000<br>2500<br>100<br>32                                    | 5HI<br>1 R<br>2 M<br>3 C<br>4 M<br>5 M                                                                             | -1<br>Rapai<br>Rejection Mode<br>tax Scan Buffer<br>rheck Scan<br>tax Sensors WM<br>tax Sensors CD:                                                         | иетр<br>4<br>1/R<br>20                       | Паранетрь<br>По унолчании<br>1<br>512<br>200<br>200<br>200<br>0                               | N DSP<br>Инспекция<br>1<br>512<br>200<br>200<br>200<br>0                                                                                                    | Дефектоскол<br>1<br>512<br>200<br>0<br>240<br>0           | 1    |
| Паранетр<br>BLSO_CD<br>BLSO_WM<br>CHAN_TIMEcd<br>CHAN_TIMEvm<br>DIS<br>EV_MAX<br>PIPELINE                          | Парэне<br>По умолчанию<br>850<br>625<br>5000<br>2500<br>100<br>32<br>16     | тры УЗБ - 1<br>Инспекция<br>850<br>625<br>5000<br>2500<br>100<br>32<br>16       | Дефектоскоп<br>850<br>625<br>5000<br>2500<br>100<br>32<br>16                              | 5HU<br>1 R<br>2 M<br>3 C<br>4 M<br>5 M<br>6 M                                                                      | -1<br>Rapar<br>Rejection Mode<br>tax Scan Buffer<br>heck Scan<br>tax Sensors WM<br>fax Sensors CD:<br>tax Sensors CD:<br>tax Sensors CD:<br>tax Sensors CD: | метр<br>4<br>1/R<br>2/L<br>Section Threshold | Паранетра<br>По унолчания<br>1<br>512<br>200<br>200<br>200<br>0<br>0                          | I DSP<br>Инспекция<br>1<br>512<br>200<br>200<br>200<br>0<br>0                                                                                                    | Дефектоскол<br>1<br>512<br>200<br>0<br>240<br>0<br>0      | 1    |
| Napamety<br>BLSO_CO<br>BLSO_WM<br>CHAN_TIMEcd<br>CHAN_TIMEvm<br>DIS<br>EV_MAX<br>PIPELINE                          | Парэне<br>По умолчанию<br>850<br>625<br>5000<br>2500<br>100<br>32<br>16<br> | тры УЗБ - 1<br>Инспекция<br>850<br>625<br>5000<br>2500<br>100<br>32<br>16       | Дефектоскоп<br>850<br>625<br>5000<br>2500<br>100<br>32<br>16                              | <ul> <li>БНИ</li> <li>1 R</li> <li>2 М</li> <li>3 С</li> <li>4 М</li> <li>5 М</li> <li>6 М</li> <li>7 Е</li> </ul> | -1<br>Napar<br>Rejection Mode<br>tax Scan Buffer<br>heck Scan<br>tax Sensors WM<br>tax Sensors CD:<br>tax Sensors CD:<br>inable Auto Reje                   | иетр<br>4<br>1/R<br>2/L<br>ection Threshold  | Паранетрь<br>По унолчании<br>1<br>512<br>200<br>200<br>200<br>0<br>0                          | A DSP<br>Инспекция<br>1<br>512<br>200<br>200<br>200<br>200<br>0<br>0                                                                                                    | Дефектоскол<br>1<br>512<br>200<br>0<br>240<br>0<br>0<br>0 |      |
| Параметр<br>BLSO_CD<br>BLSO_WM<br>CHAN_TIMEcd<br>CHAN_TIMEvm<br>DIS<br>EV_MAX<br>PIPELINE<br>RC32 (текущий) : Dxb0 | Парэне<br>500<br>500<br>500<br>250<br>100<br>32<br>16<br>                   | тры УЗБ - 1<br>Инспекция<br>850<br>625<br>5000<br>2500<br>100<br>32<br>16<br>16 | Дефектоскоп<br>850<br>625<br>5000<br>2500<br>100<br>32<br>16<br>IRC32 (базовый): 0xb0eef5 | БНИ<br>1 R<br>2 М<br>3 С<br>4 М<br>5 М<br>6 М<br>7 Е<br>74                                                         | -1<br>Rapai<br>Rejection Mode<br>tax Scan Buffer<br>heck Scan<br>tax Sensors WM<br>tax Sensors CD:<br>tax Sensors CD:<br>inable Auto Reje                   | метр<br>4<br>1/R<br>2/L<br>ection Threshold  | Паранетрь<br>По унолчании<br>1<br>512<br>200<br>200<br>200<br>0<br>0<br>0<br>СRC32 (device) : | A DSP<br>Инспекция<br>1<br>512<br>200<br>200<br>200<br>200<br>0<br>0<br>0<br>0<br>0<br>0<br>0<br>0<br>0<br>0<br>0                                                                                                    | Дефектоскол<br>1<br>512<br>200<br>0<br>240<br>0<br>0<br>0 |      |

# 8.4.4.10 В появившемся окне нажать кнопку «Запись» (рисунок 27).

Рисунок 27 – Окно «Параметры УЗБ (коэффициенты усиления)».

8.4.4.11 Дефектоскоп выдаст предупреждение, в котором нажать «Да».

8.4.4.12 При помощи осциллографа убедиться в отсутствии в канале высокого напряжения зондирующего импульса.

8.4.4.13 Собрать схему, приведенную на рисунке 28.

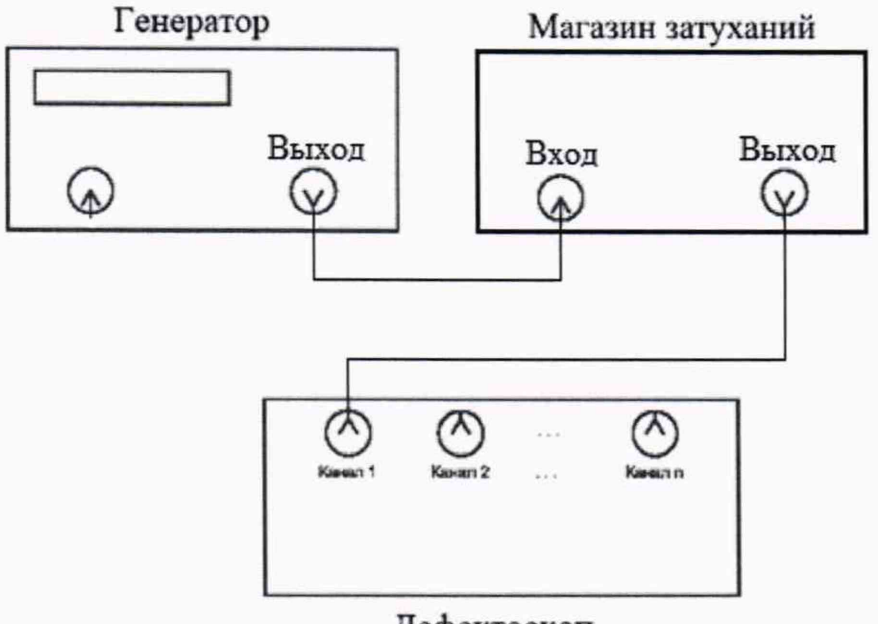

Дефектоскоп

Рисунок 28 - Схема подключения.

8.4.4.14 На генераторе установить следующие настройки:

- синус непрерывный;

- частота 3 МГц;

- амплитуда выходного сигнала 1 В.

8.4.4.15 На магазине затуханий установить ослабление 0 дБ.

8.4.4.16 Подать сигнал с генератора на дефектоскоп.

8.4.4.17 Выбрать пункт меню «Датчики». Откроется окно «Проверка датчиков» (Рисунок 33).

8.4.4.18 В окне «Проверка/Калибровка» нажать кнопку «Старт».

8.4.4.19 Выбрать в «А-Скан» «Статический».

8.4.4.20 С помощью поиска найти канал, к которому подключен генератор (рисунок 29).

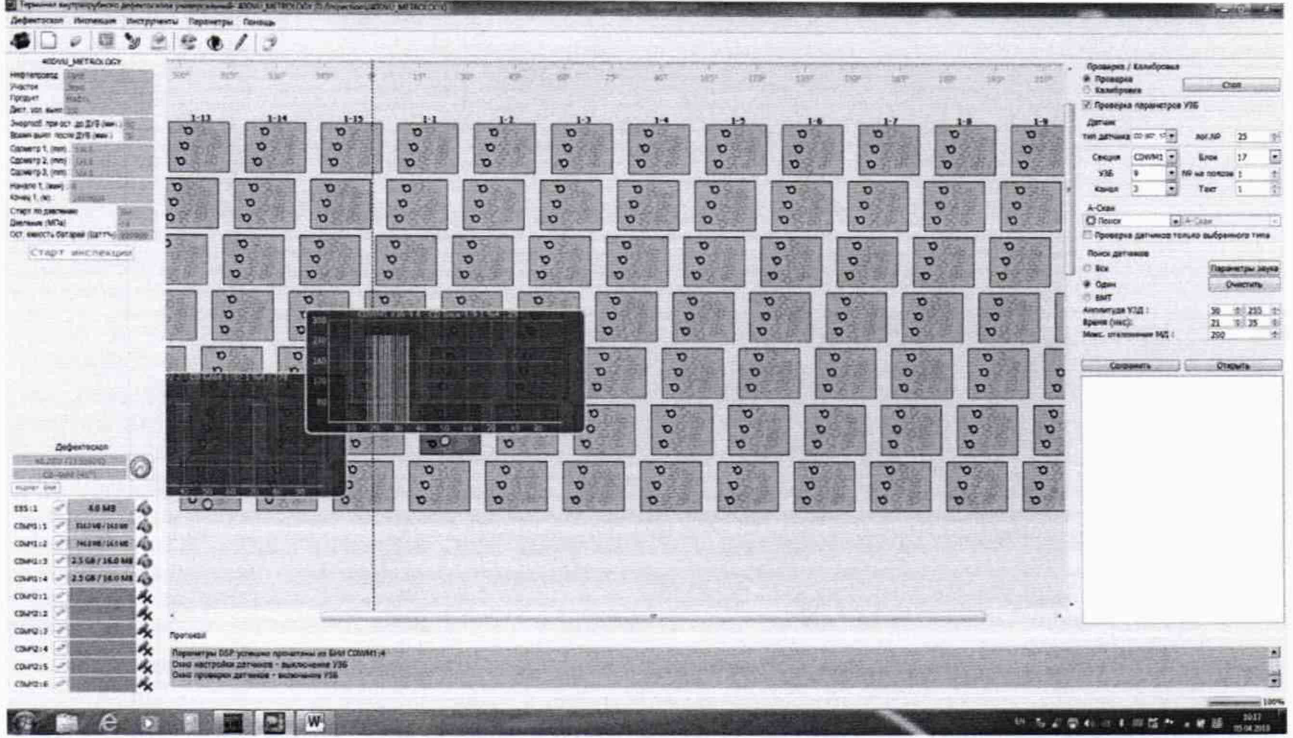

Рисунок 29 - Окно проверки датчиков.

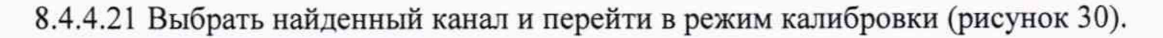

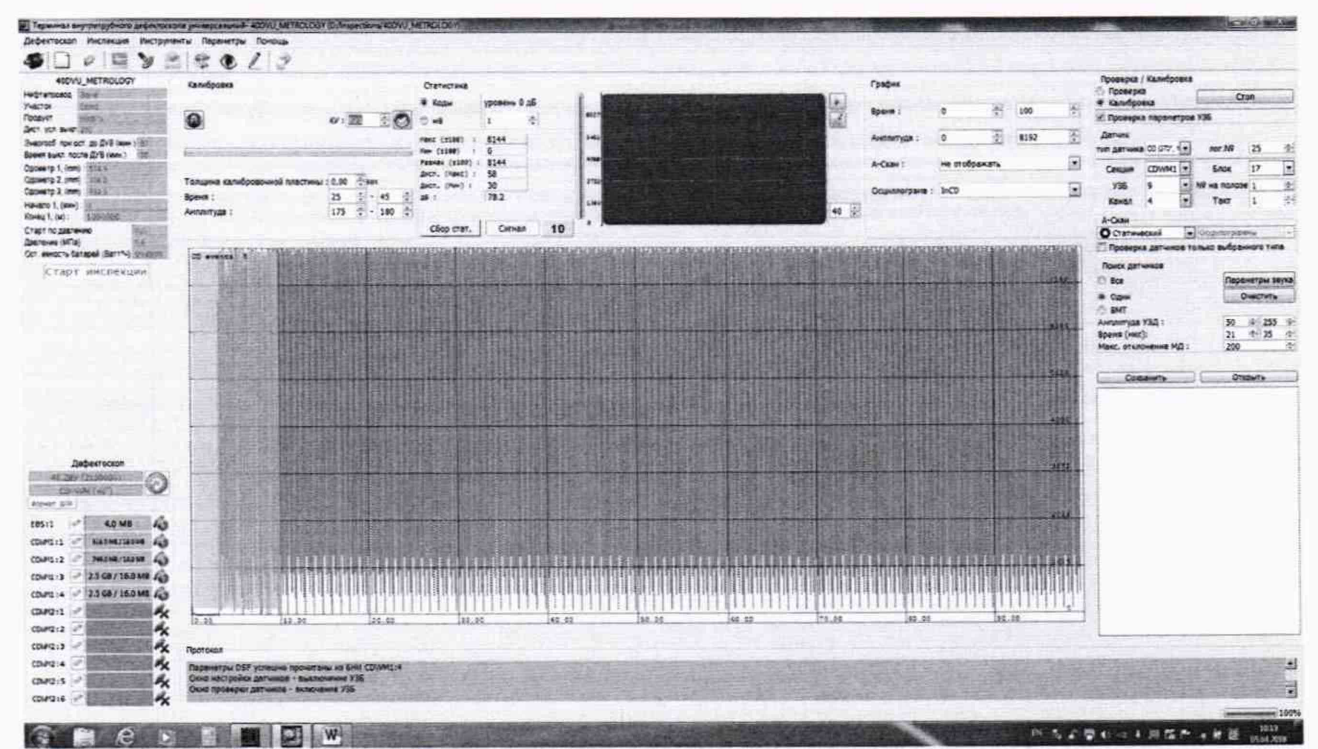

Рисунок 30 - Окно для отображения амплитудно-временных характеристик эхо-сигналов

8.4.4.22 В поле «График» установить параметр «Амплитуда» от 0 до 8192.

8.4.4.23 В поле «Калибровка» установить коэффициент усиления «КУ» таким образом, чтобы сигнал занимал все поле.

8.4.4.24 Отключить сигнал на генераторе.

8.4.4.25 В поле «Статистика» выставить параметр «уровень 0 дБ» значение из параметра «Размах».

8.4.4.26 Подать сигнал с генератора.

8.4.4.27 Записать максимальное значение амплитуды эхо-сигнала  $A_{\text{max}}$ , дБ, из параметра «дБ» на дефектоскопе в протокол.

8.4.4.28 Установить на магазине затуханий ослабление 9 дБ и записать значение параметра «дБ» на дефектоскопе в протокол как *А*изм, дБ.

8.4.4.29 Повторить пункт 8.4.4.28 установив ослабление на магазине затуханий 20, 30, 35, 37, 39 и 40 дБ.

8.4.4.30 Повторить пункты 8.4.4.18 – 8.4.4.29 для всех выбранных каналов.

8.4.4.31 Выполнить пункты 8.4.4.18 – 8.4.4.30 три раза. Вычислить среднее арифметическое значение результатов измерений амплитуды эхо-сигнала,  $\overline{A_{\mu_{3M}}}$ , дБ.

8.4.4.32 Рассчитать абсолютную погрешности измерений амплитуды эхо-сигнала по формуле:

$$\Delta_{\rm A} = A_{\rm ycr} - (A_{max} - \overline{A_{\rm H3M}}) \tag{19}$$

где A<sub>уст</sub> – установленное на магазине затуханий значение ослабления, дБ;

 $A_{\rm max}$  – измеренное дефектоскопом максимальное значение амплитуды эхо-сигнала, дБ

 $\overline{A_{\mu_{3M}}}$  – измеренное дефектоскопом среднее значение амплитуды эхо-сигнала, дБ.

8.4.4.33 Дефектоскоп считается прошедшими операцию поверки с положительным результатом, если диапазон измерений амплитуды эхо-сигнала составляет от 9 до 40 дБ, а рассчитанные значения допустимой абсолютной погрешности измерений амплитуды эхосигнала составляет не превышает значений ± 3 дБ.

# 9 ОФОРМЛЕНИЕ РЕЗУЛЬТАТОВ ПОВЕРКИ

9.1 Результаты поверки заносятся в протокол. Рекомендуемая форма протокола поверки – приложение А. Протокол может храниться на электронных носителях.

9.2 При положительных результатах поверки оформляют свидетельство о поверке и наносится знак поверки в соответствии с приказом Минпромторга России от 02.07.2015 г. №1815 «Об утверждении Порядка проведения поверки средств измерений, требования к знаку поверки и содержанию свидетельства о поверке».

9.3 При отрицательных результатах поверки, дефектоскоп признается непригодным к применению и на него выдается извещение о непригодности в соответствии с приказом Минпромторга России от 02.07.2015 г. №1815 «Об утверждении Порядка проведения поверки средств измерений, требования к знаку поверки и содержанию свидетельства о поверке» с указанием причин непригодности.

Исполнители:

Начальник отдела Д-4 ФГУП «ВНИИОФИ»

Начальник отдела Д-2 ФГУП «ВНИИОФИ»

Инженер 2-ой категории отдела Д-4 ФГУП «ВНИИОФИ»

А.В. Иванов А.В. Стрельцов -4 П.С. Мальцев

## Приложение А Форма протокола поверки (Рекомендуемое)

Протокол первичной/периодической поверки № \_\_\_\_\_ От «\_\_\_» \_\_\_\_ 20 года.

Средство измерений:

Заводской номер: \_\_\_\_\_

Дата выпуска: \_\_\_\_\_

Заводской номер преобразователя:

Серия и номер клейма предыдущей поверки: \_\_\_\_\_

Принадлежащее: \_\_\_\_\_

Поверено в соответствии с методикой поверки:

С применением эталонов: \_\_\_\_\_

Условия проведения поверки:

Температура окружающей среды \_\_\_\_°С;

относительная влажность \_\_\_\_\_%;

атмосферное давление \_\_\_\_\_ мм рт.ст.

1 Внешний осмотр

2 Идентификация программного обеспечения (ПО)

3 Опробование

4 Результаты определения метрологических характеристик:

| Метрологические<br>характеристики | Номинальная величина / погрешность | Измеренное значение | Заключение |
|-----------------------------------|------------------------------------|---------------------|------------|
|                                   |                                    |                     |            |
|                                   |                                    |                     |            |
|                                   |                                    |                     |            |
|                                   |                                    |                     |            |

Заключение:

Средство измерений признать пригодным (или непригодным) для применения

Поверитель: \_\_\_\_\_ Подпись

ФИО /\_\_\_\_/

Приложение Б Приспособление для УЗК (Рекомендуемое)

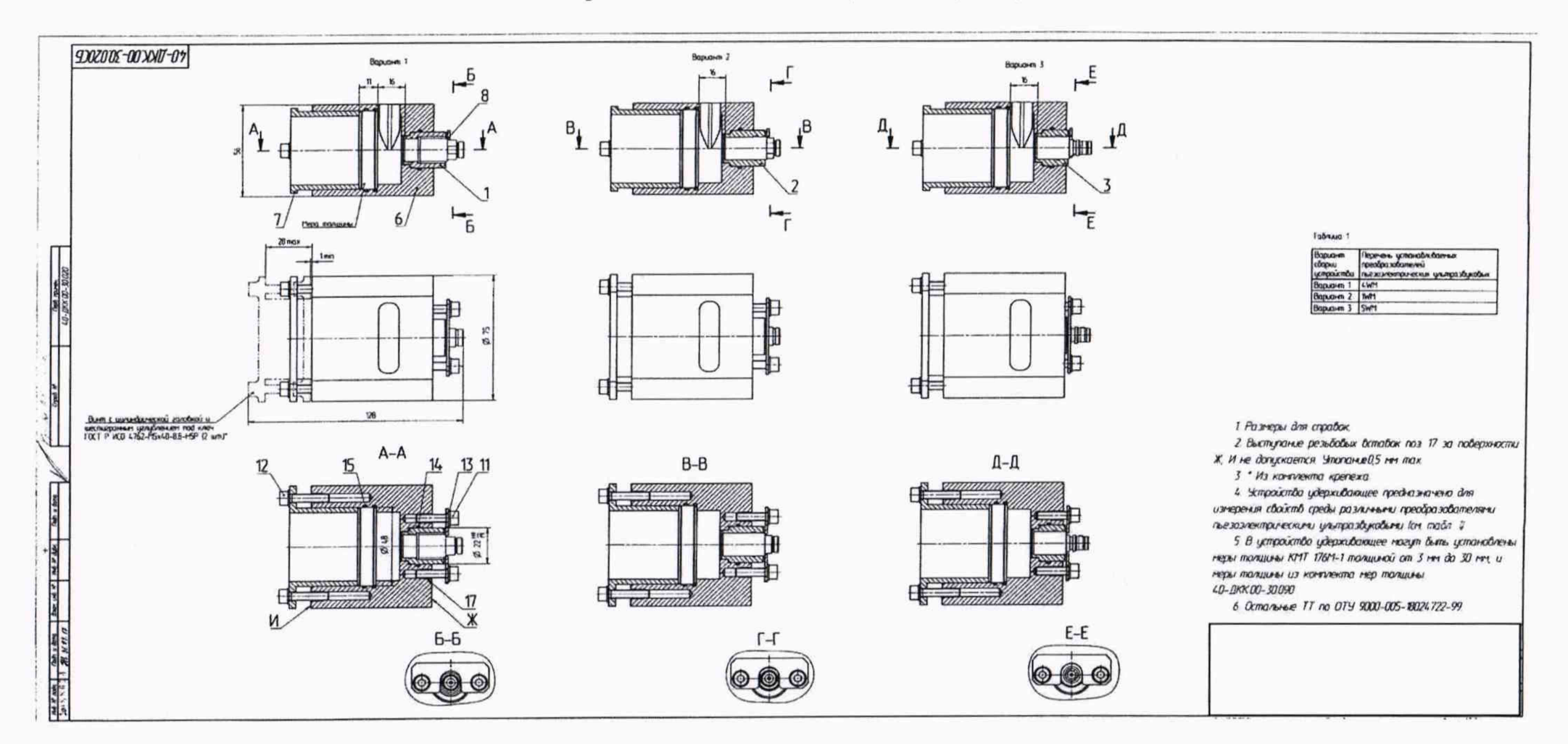

Приложение В Принципиальная схема согласующего устройства (Рекомендуемое)

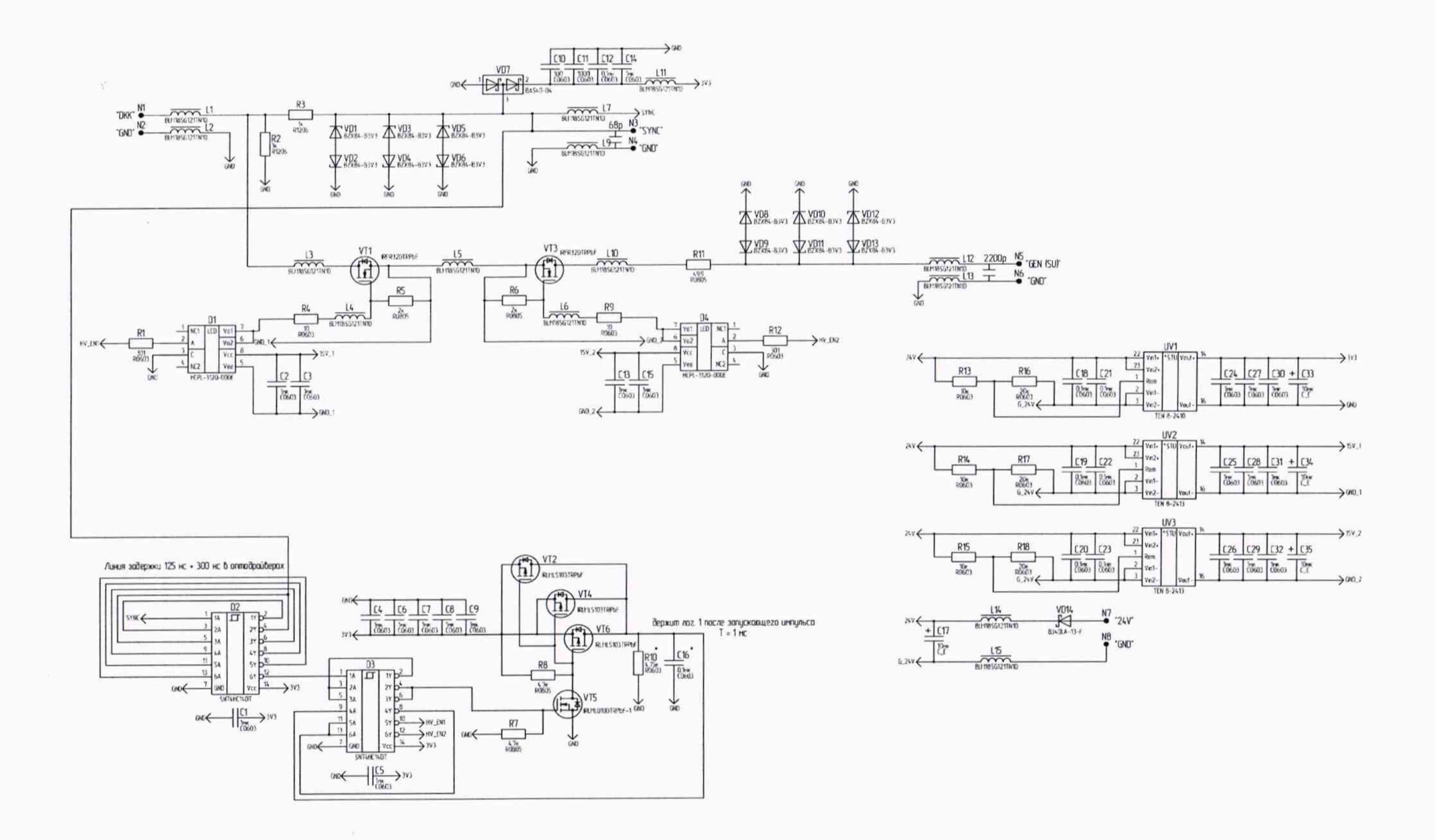